# Anleitung zur Bedienung des Statistik-Programms IBM© SPSS© Statistics Version 23

-Oktober 2019-

© IMBEI Mainz 2019

Inhalt

| 1. Die Benutzer-Oberfläche von IBM© SPSS© 23                                | 1  |
|-----------------------------------------------------------------------------|----|
| 1.1. Der Daten -Editor                                                      | 1  |
| 1.2. Der Ausgabe-Viewer (das Ausgabe-Fenster)                               | 2  |
| 1.3. Daten-Erweiterung und Daten-Auswahl                                    | 5  |
| 2. Spezielle Auswertungen mit SPSS                                          | 9  |
| 2.1. Bestimmung absoluter und relativer Häufigkeiten                        | 9  |
| 2.2. Vierfeldertafeln, Exakter Fisher-Test, Chi-Quadrat-Unabhängigkeitstest | 9  |
| 2.3. Statistische Maßzahlen für stetige Variablen                           | 12 |
| 2.4. Boxplot                                                                | 13 |
| 2.5. Der t-Test für unverbundene Stichproben                                | 14 |
| 2.6. Unverbundener Wilcoxon-Test (Mann-Whitney-U-Test)                      | 16 |
| 2.7. t-Test für verbundene Stichproben                                      | 16 |
| 2.8. Streudiagramm (Scatterplot)                                            | 19 |
| 2.9. Lineare Regression                                                     | 20 |
| 2.10. Korrelations-Koeffizient nach Pearson                                 | 21 |
| 2.11. Partieller Korrelationskoeffizient                                    | 22 |
| 2.12. Logistische Regression                                                | 22 |
| 2.13. Analyse von Überlebenszeiten, KAPLAN-MEIER, Log-Rank-Test             | 26 |
| 2.14. Regression für zensierte Beobachtungen (Cox-Regression)               | 29 |
| 2.15. Bland-Altman-Plot                                                     | 33 |
| 2.16. Карра-Маß                                                             | 34 |
| 2.17. Einfaktorielle ANOVA                                                  | 35 |
| 2.18. Kruskal-Wallis-Test                                                   | 36 |
| 2.19. Friedman-Test                                                         | 37 |

| 4. Beschreibung der in dieser Anleitung benutzten Datenmengen |    |
|---------------------------------------------------------------|----|
| 3.1. Datenmenge HDF.SAV                                       | 38 |
| 3.2. Datenmenge KARZINOM.SAV                                  | 38 |
| 3.3. Datenmenge SCHWIMMBADNUTZUNG.SAV                         | 39 |
| 3.4. Datenmenge SPORT_LMK.SAV                                 | 39 |
| 3.5. Datenmenge VERDINUM.SAV                                  | 40 |
| 4. Index der wichtigsten Befehlsfolgen                        | 41 |
| 5. Wegweiser zum Aufspüren von Kennzahlen der statistischen   |    |
| Auswertung in SPSS 23                                         | 43 |

## 1. <u>Die Benutzer-Oberfläche von SPSS</u>

SPSS ist ein statistisches Analyse-Paket. In diesem Programm arbeitet man normalerweise mit zwei Fenstern, dem <u>Daten-Editor-Fenster</u> und dem <u>Ausgabe-Fenster</u>. Für den Fenster-Wechsel ist jeweils der Menü-Befehl **Fenster** oder die Task-Leiste zu benutzen.

## 1.1. Der Daten -Editor

## 1.1.1. Aufbau des Daten-Editors

Der SPSS-Daten-Editor (auch "Daten-Fenster") ist in der <u>Datenansicht</u> für das Eingeben, Betrachten und Bearbeiten von Daten gedacht. Eingegebene Daten werden hier in tabellarischer Form dargestellt. Die Auswertung der Daten erfolgt normalerweise über Menübefehle und diese zugeordneten Dialogfelder.

In der ebenfalls tabellarischen <u>Variablenansicht</u> werden die Eigenschaften der Variablen festgelegt: der Name (kurzgehalten), Variablen-Typ (numerisch oder Datum oder Text), Anzahl der Zeichen und der Dezimalstellen, ein beschreibender Variablenname (Variablenname im Klartext) sowie Wertbezeichnungen (etwa "nein" für 0, "ja" für 1), sinnvoll nur bei kategorialen Variablen. Die restlichen Spalten der Variablenansicht werden nur selten benutzt und daher hier nichtberücksichtigt.

| Spor_LM             | K.sar [DataSet1] | IBM SPSS | Statist cs Date       | eneditor       |                         |                         |                 | ×     |
|---------------------|------------------|----------|-----------------------|----------------|-------------------------|-------------------------|-----------------|-------|
| Datei l <u>e</u> ar | beiten Ansich    | Daten Tr | ansformierer <u>A</u> | nalysieren D   | )irekt <u>m</u> arketir | n <u>e</u> Grafik Extra | as Fenster      | Hilfe |
|                     |                  |          |                       |                |                         |                         | *               |       |
| : nr                | 1                | 190      | •                     |                |                         | Sichtba                 | ar: 6 von 6 Var | iable |
|                     | nr               | geschl   | gewicht               | Strandur       | groesse                 | sportart                | var             |       |
| 10                  | 1190             | 0        | 80,44                 | 0              | 1,88                    | 1                       |                 |       |
| 2                   | 7041             | 0        | 84,36                 | 0              | 1,92                    | 1                       |                 |       |
| 3                   | 6209             | 0        | 84,15                 | 0              | 1,93                    | 1                       |                 |       |
| 4                   | 8578             | 0        | 89,31                 | 0              | 1,98                    | 1                       |                 |       |
|                     | 1                |          |                       | 222            |                         |                         |                 |       |
| Datenansio          | cht Variablena   | insicht  |                       |                |                         |                         |                 |       |
|                     |                  |          | IBM SPSS S            | tatistics -Pro | zessor ist ber          | eit Unic                | ode:ON          |       |

Der Daten-Editor (das Datenfenster) besteht aus folgenden Regionen:

Im <u>Zeilenkopf</u> steht die Nummer der Zeile. Im <u>Spaltenkopf</u> steht der Name der Variable. Die Zeilennummer der aktiven (markierten) Zelle sowie der dazugehörige Variablenname erscheinen im <u>Namenfeld</u>. Im <u>Zellen-Editor</u> kann man bei Bedarf Änderungen an dem Inhalt einer markierten Zelle vornehmen. Die <u>Symbolleiste</u> erlaubt den schnellen Zugriff auf häufig gebrauchte Kommandos. Über die Befehle der <u>Menüleiste</u> gelangt man in die verschiedensten Auswertungs-Optionen. Über die Registerzungen kann die Ansicht gewechselt werden.

## 1.1.2. Eine Datenmenge in den Daten-Editor laden

Nach dem Start von SPSS ist der Daten-Editor leer. Man kann nun entweder neue Daten eingeben oder eine bereits bestehende Datenmenge von der Festplatte in den Editor laden. Da man meist mehrere Sitzungen zur Auswertung derselben Datenmenge braucht, sei hier die Vorgehensweise des Ladens (des Öffnens) einer bereits bestehenden Datenmenge geschildert.

Menü-Befehlsfolge **Datei**, Öffnen, **Daten** ★ Dialogfeld *Daten öffnen*; darin wird die Liste der SPSS-Datenmengen dargestellt. Diese tragen immer die Dateinamen-Erweiterung .sav Nun muss man die gewünschte Datenmenge durch Mausklick links markieren und die Befehls-Schaltfläche Öffnen betätigen ★ Datenmenge erscheint im SPSS-Editor und ist bereit zur Auswertung.

## **1.2.** Der Ausgabe-Viewer (das Ausgabe-Fenster)

## **1.2.1.** Der Aufbau des Ausgabe-Viewers

Der Ausgabe-Viewer ist das Darstellungsmedium für Auswertungsergebnisse, die in Form von Tabellen, Statistiken und Diagrammen angezeigt werden. Dieses Fenster wird bei der ersten Auswertung der Daten automatisch geöffnet. Es besitzt ebenso wie der Daten-Editor sowohl eine Menü- als auch eine Symbolleiste. Die zur Verfügung stehenden Befehle unterscheiden sich teilweise von denen des Daten-Editors, da sie speziell dem Zweck der Bearbei-tung der Auswertungsergebnisse angepasst sind.

Die Darstellungszone ist durch eine senkrechte Rahmenleiste in zwei Flächen aufgeteilt. In der schmaleren, linken Hälfte ist eine Hierarchie der angezeigten Objekte (Tabellen, Statisti-ken, Diagramme) eingeblendet; in der breiteren, rechten Hälfte befinden sich diese Objekte selbst. Der Trennrahmen kann - mit gedrückter linker Maustaste - verschoben werden, damit man in der rechten Fensterhälfte mehr sieht. Hier ein verkleinertes Beispiel eines Ausgabe-Viewers:

| Hierarchie der Objekte<br>(Gliederungsrahmen)                                      | Rahmentrenner                                                                              |                              | Erg                   | ebnis-Darstellur          | g                          |
|------------------------------------------------------------------------------------|--------------------------------------------------------------------------------------------|------------------------------|-----------------------|---------------------------|----------------------------|
| Ausgabe2 [Dokument2] - IBM SPSS Sta                                                | tistics Viewer                                                                             | 5.5                          | -                     |                           |                            |
| Datei B <u>e</u> arbeiten Ansicht <u>D</u> aten <u>T</u> ran                       | sformieren E <u>i</u> nfügen F <u>o</u> rma                                                | at <u>A</u> nalysiere        | n Direkt <u>m</u> ark | etin <u>c G</u> rafik Ext | tras Fenster <u>H</u> ilfe |
| 🔁 🖶 🖨 💆 🛛                                                                          | 🖳 🗠 🧃 📗                                                                                    | i 📰 📓                        |                       | 9                         | <b>6 1</b>                 |
| $+ + + - \parallel$                                                                |                                                                                            |                              |                       |                           |                            |
| Protokoll<br>Häufigkeiten<br>Titel<br>Aktives Dataset<br>Statistiken<br>Geschlecht | Häufigkeiten<br>[DataSet1] C:\VolD\:<br>Statistiken<br>Geschlecht<br>N Gültig 4<br>Fehlend | SPSS_22_Sc<br>42<br>0<br>Ges | chlecht               | \Sport_LMK.               | sav                        |
|                                                                                    |                                                                                            | Häufigkeit                   | Prozent               | Gültige<br>Prozent        | Kumulative<br>Prozente     |
|                                                                                    | Gültig männlich                                                                            | 195                          | 44,1                  | 44,1                      | 44,1                       |
|                                                                                    | weiblich                                                                                   | 247                          | 55,9                  | 55,9                      | 100,0                      |
|                                                                                    | Gesamtsumme                                                                                | 442                          | 100,0                 | 100,0                     |                            |
| 1                                                                                  |                                                                                            |                              |                       |                           | 1                          |
|                                                                                    |                                                                                            | IBM SPSS                     | Statistics -Pr        | ozessor ist berei         | t Unicode:Of               |

## 1.2.2. Bedienung des Ausgabe-Viewers

## 1.2.2.1. Abspeichern des Inhaltes des Ausgabe-Viewers

Um den <u>gesamten</u> Inhalt des Ausgabe-Fensters speichern zu können, muss man sich im Ausgabe-Fenster befinden. Betätigen Sie die Befehlsfolge **Datei, Speichern unter**  $\checkmark$  Dialogfeld *Ausgabe Speichern unter*. In diesem Dialogfeld müssen Sie nur den verlangten Dateinamen (hier: user10) im Feld **Dateiname** eintragen und dann die Befehls-Schaltfläche **Speichern** betätigen. Hier der Zustand des Dialogfeldes unmittelbar vor dem Kommando **Speichern :** 

| ta Ausgabe speicher    | n unter                |            |                  |        |                     | ×                 |
|------------------------|------------------------|------------|------------------|--------|---------------------|-------------------|
| Suchen in: <u>)</u> An | alyse                  | - 🖬        | 1                |        | Ξ                   |                   |
|                        |                        |            |                  |        |                     |                   |
|                        |                        |            |                  |        |                     |                   |
|                        |                        |            |                  |        |                     |                   |
|                        |                        |            |                  |        |                     |                   |
|                        |                        |            |                  |        |                     |                   |
|                        |                        |            |                  |        |                     |                   |
|                        |                        |            |                  |        |                     |                   |
|                        |                        |            |                  |        |                     |                   |
| Dateiname:             | Auswertung_1           |            |                  |        |                     | <u>S</u> peichern |
| Speichern als Typ:     | Viewer-Dateien (*.spv) |            |                  |        | •                   | <u>E</u> infügen  |
|                        | 🔲 Datei sperren, um B  | Bearbeitur | ng in Sr         | nartre | eader zu verhindern | Abbrechen         |
|                        | Datei mit Kennwort     | verschlüs  | seln             |        |                     | <u>H</u> ilfe     |
|                        |                        |            |                  |        |                     |                   |
|                        |                        |            | Date <u>i</u> ir | n Rep  | pository speichern  |                   |

## HINWEISE:

- Der Datei-Typ ist *ViewerDatei* mit der Erweiterung **.spv**. In diesem Feld **Dateityp** sollte nichts verändert werden.
- Der unter Suchen in: abgebildete Name des Ordners bezieht sich auf ein Verzeichnis auf der Festplatte des Autorenrechners und ist nur als Beispiel zu verstehen. Alle SPSS-Nutzer sollten für Ihre Auswertung einen speziellen Ordner erstellen, der evtl. auch mit weiteren Unterordnern versehen werden kann.

## 1.2.2.2. Löschung von überflüssigen Objekten im Ausgabe-Viewer

Häufig kommt es vor, dass man mehr Objekte, als für die Lösung der jeweiligen Aufgabe notwendig ist, im Ausgabe-Fenster stehen hat. Der Grund dafür kann etwa sein, dass man einen Auswertungsbefehl doppelt gegeben oder die falsche Variable benutzt hat oder etwas ausprobierte, das nicht zum gewünschten Ergebnis führte. In diesen Fällen sollten alle überflüssigen Objekte aus dem Ausgabe-Fenster weggelöscht werden, bevor der gesamte Fenster-Inhalt als Datei gespeichert wird.

Unter der Annahme, dass das Objekt "Explorative Datenanalyse" in dem Ausgabe-Fenster überflüssig sei, hier ein Beispiel für die Verfahrensweise beim Löschen einzelner Objekte aus dem Ergebnis-Fenster: Man markiere die zu löschenden Objekte in der Hierarchiedarstellung der linken Fensterseite. Sodann ist die Befehlsfolge **Bearbeiten, Löschen** zu betätigen 🖈 die markierten Objekte sind aus dem Ausgabe-Fenster gelöscht. Hier eine kleine exemplarische Darstellung:

| Zum Löschen markiert                                                                                                    | und gelöscht                                                                                                    |
|----------------------------------------------------------------------------------------------------|----------------------------------------------------------------------------------------------------|
| Ausgabe     Ausgabe     Protokoll     Haufigkeiten     Statistiken     Geschlecht     Protokoll     Fe Explorative Datenanalyse     Titel     Fill     Titel     Geschlecht     Fill     Deschlecht     Geschlecht     Geschlecht | <ul> <li>■ E Ausgabe</li> <li>■ Protokoll</li> <li>■ Häufigkeiten</li> <li>■ Titel</li> <li>■ Hinweise</li> <li>■ Statistiken</li> <li>&gt; ■ Geschlecht</li> </ul> |

Wenn die Ausgabe den erforderlichen Umfang aufweist, kann sie wie unter 1.2.2.1 mit dem vorgesehenen Namen abgespeichert werden.

## 1.2.2.3. Bearbeiten von Grafiken

Diagramme, also Grafiken zur Veranschaulichung von Verteilungen und Verläufen, werden ebenfalls als Objekte im Ausgabe-Viewer dargestellt. SPSS hat für jede Grafikform einen eigenen Darstellungs-Standard. Wenn man damit nicht zufrieden ist - seine Grafik etwa noch mit einem erklärenden Titel versehen oder Farben ändern will - so muss diese Grafik nochmal "von Hand" nachbearbeitet werden, dies natürlich ebenfalls im SPSS-Viewer. Dafür ist <u>mitten in die Grafik</u> ein **Doppelklick** mit linker Maustaste durchzuführen. Es öffnet sich der SPSS-Diagramm-Editor, w elcher seinerseits in einem eigenen Fenster ausgeführt wird. Auch das Diagramm-Editor-Fenster besitzt in seiner Menüleiste eigene, auf die Zwecke der Grafik- Bearbeitung ausgerichtete Befehle. Eine SPSS-Grafik besteht aus einzelnen Objekten -Boxen, Linien, Achsen, Achsenbeschriftungsfeldern etc. <u>Vor seiner Bearbeitung ist das jeweilige Objekt mit Einfachklick links zu **markieren**. Hier die wichtigsten Befehlsfolgen zur Bearbeitung markierter Objekte:</u>

| Bearbeiten, Eigenschaften                                                            | Öffnet das Dialogfeld <i>Eigenschaften</i> des jeweils markierten Objekts           |
|--------------------------------------------------------------------------------------|-------------------------------------------------------------------------------------|
| Optionen                                                                             | Ermöglicht das Einfügen von                                                         |
|                                                                                      | - Bezugslinien für X - / Y - Achse<br>- Textfeldern<br>- Rastern (Gitternetzlinien) |
| Zur zügigen Bearbeitung von markierten O<br>Benutzung des Kontext-Menüs mit der rech | bjekten im Diagramm-Fenster kann auch die<br>nten Maustaste empfohlen werden.       |

Einige Modifikationsbefehle für Diagramme sind auch über die Symbolleiste des Diagramm-Editors - markierungsabhängig - erreichbar:

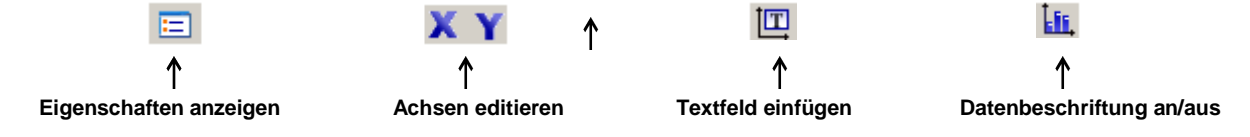

## **1.3.** Daten-Erweiterung und Daten-Auswahl

## 1.3.1. Eine neue Variable erzeugen, deren Ausprägungen eingetragen werden müssen

Bei der Erstellung einer Daten-Tabelle erfolgt zunächst die Variablen-Definition in der <u>Variablenansicht</u> des Daten-Editors. Danach erfolgt die Dateneingabe der <u>Datenansicht</u> Daten-Editors. Es ist aber darüber hinaus nützlich zu wissen, wie bei Bedarf nachträglich eine neue Variable hinzugefügt werden kann.

Die Erzeugung einer neuen Variablen wird in der Tabelle <u>Variablenansicht</u> des Dateneditors vollzogen. Die Angaben zur neuen Variablen müssen in dieser Tabelle in eine eigene Zeile - denn jede Variable belegt in der Variablenansicht eine eigene Zeile - eingetragen werden. In dieser Zeile wären auch bei Bedarf in den entsprechenden Zellen die Anzahl der Dezimalstellen wie auch Variablenbezeichnung (verständlicher Klarname der Variablen) und Wertebezeichnungen (Benennung der Ausprägungen einer kategorialen Variablen) zu vereinbaren.

Für die Positionierung der neuen Variablen gibt es zwei Möglichkeiten: 1) Sie wird in die nächste freie Zeile der Variablenliste eingetragen, also unten <u>angeschlossen</u>. In der Datenansicht erscheint sie dann in der letzten Spalte. 2) Sie wird, weil von der Reihenfolge in der Datenansicht her vielleicht praktischer, an geeigneter Stelle in die Liste <u>eingefügt</u>. Dafür ist der Zeilenkopf derjenigen Variablen mit rechts anzuklicken, vor welcher die neue Variable eingefügt werden soll, gefolgt vom Kommando **Variable einfügen**. In der <u>Datenansicht</u> sind dann die Ausprägungen in die Spalte der neuen Variablen Zelle für Zelle einzutragen.

## 1.3.2. Neue Variable aus bestehenden Werten errechnen lassen: Kategorisieren einer stetigen Variablen

Hier verwendete Datenmenge: SPORT\_LMK.SAV

Die Befehlsfolge **Transformieren, Umkodieren in andere Variablen** führt in das Dialogfeld *Umkodieren in andere Variablen*. Aus der Variablenliste ist die Eingabevariable auszuwählen und mit der Schaltfläche **Übernehmen** in das Feld **Numerische Var.-> Ausgabevar**. einzusteuern:

| Variablenliste                                                                                        | Übernehn | ien                                                         | Namenfeld für neue Variabl                                        |
|----------------------------------------------------------------------------------------------------|----------|-------------------------------------------------------------|-------------------------------------------------------------------|
| Umcodieren in andere V                                                                                | ariablen |                                                             | ×                                                                 |
| <ul> <li>✓ nr</li> <li>➢ geschi</li> <li>➢ Strandur</li> <li>✓ groesse</li> <li>➢ sportart</li> </ul> | ę        | Numerische <u>V</u> ar> Ausgabevar.:<br>gewicht> ?          | Ausgabevariab<br>Name:<br>gew_Klasse •<br>Beschriftung:<br>Ändern |
|                                                                                                    |          | Alte und neue Werte  Falls (optionale Fallauswahlbedingung) |                                                                   |

Nach der Eingabe des neuen Variablennamens muss unter Alte und neue Werte die stetige Quellvariable kategorial umkodiert werden. Weiter führt zurück in den Dialog *Umkodieren in andere Variablen*. Hier muss die Umkodierung durch Ändern abgeschlossen werden. Mit OK wird die neue Variable Bestandteil der Datentabelle.

## **1.3.3** Eine neue Variable aus einer alten Variablen berechnen

| Hier verwendete Datenmenge: | SPORT_LMK.SAV |
|-----------------------------|---------------|
| Hier verwendete Variable:   | GROESSE       |

<u>Beispiel:</u> logarithmische Transformation

Die Befehlsfolge **Transformieren, Variable berechnen** ★ Dialogfeld *Variable berechnen.* In das Feld **Zielvariable** ist der Name der neuen Variablen einzutragen: log\_groe. Im Feld Funktionsgruppe **Alle** aktivieren; im Feld **Funktionen** muss die Option **LN** markiert und mittels des Schalters Übernehmen in das Feld **Numerischer Ausdruck** eingesteuert werden. Anstelle des Fragezeichens zwischen den Klammern muss der Originalname der Quell-Variablen eingetragen werden, wie unten ersichtlich:

| Variable berechnen                                                                                            | Funktion<br>übernehm                                                                                                    | en                                                                                                    |
|----------------------------------------------------------------------------------------------------|----------------------------------------------------------------------------------------------------|----------------------------------------------------------------------------------------------------|
| Zielvariable:<br>log_groe<br>Typ & Beschriftung<br>nr<br>geschl<br>gewicht<br>Strandur<br>groesse<br>sportart | Image: Numerischer Ausdruck:         Image: LN(groesse)         Image: LN(groesse) | Funktionsgruppe:<br>Alle<br>Arithmetisch<br>Verteilungsfunktionen<br>Umwandlung<br>Aktuelles Datum/aktuelle Uhrze<br>Datumsarithmetik<br>Potumeesstellung<br>funktionen und Sondervariablen:<br>Idf.Srange<br>Idf.T<br>Idf.Uniform<br>Idf.Weibull<br>Lag(1)<br>Lag(2)<br>Length<br>Idf.0 |
| Falls (optionale Fallaus                                                                                      | wahlbedingung)                                                                                                    | Ln<br>Lngamma<br>Lower                                                                                                    |
|                                                                                                    | OK Einfügen Zurücksetzen Abbrechen                                                                                                    | Hilfe                                                                                                    |

Wenn das Dialogfeld die obige Gestalt besitzt, kann die Transformation mit **OK** ausgeführt werden. SPSS erzeugt nun eine neue Variable des Namens log\_groe für den logarithmierten Inhalt der Quell-Variablen groesse.

|   | nr   | geschl | gewicht | Strandur | groesse | sportart | log_groe |   |
|---|------|--------|---------|----------|---------|----------|----------|---|
| 1 | 1190 | 0      | 80,44   | 0        | 1,88    | 1        | ,63      |   |
| 2 | 7041 | 0      | 84,36   | 0        | 1,92    | 1        | ,65      |   |
| 3 | 6209 | 0      | 84,15   | 0        | 1,93    | 1        | ,66      | - |
|   | 4    |        |         |          |         |          |          |   |

## 1.3.4. Datei aufteilen

Hier verwendete Datenmenge:

SPORT\_LMK.SAV

4

In dieser Datenmenge wurden sowohl Sportlerinnen als auch Sportler erfasst. Das jeweilige Geschlecht der Probanden wurde im Merkmal *geschl* aufgenommen, das jeweilige Gewicht im Merkmal *gewicht*. Um z. B. die Quartile für das Merkmal *gewicht* getrennt nach dem Geschlecht der ProbandInnen ausgeben zu lassen, wird die Datenmenge in SPSS in zwei Gruppen aufgeteilt, und zwar gemäß den Ausprägungen im Merkmal *geschl* (0 oder 1).

Befehlsfolge: Daten, Aufgeteilte Datei 🖈 Dialogfeld *Datei aufteilen*. Dort ist die Option Ausgabe nach Gruppen aufteilen zu aktivieren und die Gruppierungs-Variable, also geschl,

in der Variablenliste zu markieren. Durch Klick auf die Schaltfläche Übernehmen wird die Variable in das Feld Gruppen basierend auf aufgenommen:

| 🔚 Datei aufteilen                                   | ×                                                                                                    |  |  |  |  |
|-----------------------------------------------------|----------------------------------------------------------------------------------------------------|--|--|--|--|
| <pre></pre>                                         | <ul> <li>Alle Fälle analysieren, keine Gruppen bilden</li> <li>Gruppen vergleichen</li> <li>Ausgabe nach Gruppen aufteilen</li> <li>Gruppen basierend auf:</li> <li>geschl</li> <li>Datei nach Gruppierungsvariablen sortieren</li> <li>Datei ist sortiert</li> </ul> |  |  |  |  |
| Aktueller Status: Gruppenweise Analyse inaktiviert. |                                                                                                    |  |  |  |  |

Nach **OK** wird jede nun durchgeführte Auswertung nach Gruppen getrennt durchgeführt, so auch z. B. die Berechnung der Quartile für die Variable *gewicht*:

Statistiken

| Gewicht  |            |         |         |
|----------|------------|---------|---------|
| männlich | Ν          | Gültig  | 195     |
|          |            | Fehlend | 0       |
|          | Perzentile | 25      | 84,3617 |
|          |            | 50      | 90,4219 |
|          |            | 75      | 95,7461 |
| weiblich | N          | Gültig  | 247     |
|          |            | Fehlend | 0       |
|          | Perzentile | 25      | 66,7276 |
|          |            | 50      | 70,8234 |
|          |            | 75      | 78,5279 |

HINWEIS: die Datei-Aufteilung nach Gruppen kann rückgängig gemacht werden mit der Befehlsfolge **Daten, Aufgeteilte Datei, Alle Fälle analysieren, keine Gruppen bilden, OK**. Ansonsten wird die Datei-Aufteilung beibehalten!

## 1.3.5. Fälle auswählen: ein Subkollektiv definieren

| Hier verwendete Datenmenge:    | SPORT_LMK.SAV          |
|--------------------------------|------------------------|
| Hier verwendetes Subkollektiv: | SPORTART=2 & geschl =1 |

Will man nur Statistiken für eine bestimmte Untergruppe der gesamten Datenmenge berechnet haben - in diesem Beispiel sollen nur die Mannschaftssportlerinnen bei der Auswertung berücksichtigt werden - so kann das entsprechende Dialogfeld *Fälle auswählen* mit der Befehlsfolge **Daten, Fälle auswählen** aufgerufen werden. Daselbst ist die Option **Falls Bedingung zutrifft** und daraufhin die Schaltfläche **Falls** zu betätigen. Es öffnet sich das untergeordnete Dialogfeld *Fälle auswählen: Falls*, das mit etwas Übung ausschließlich mit der Maus bedient werden kann. Die erforderlichen Einträge können aber auch getippt werden. Wenn, wie im vorliegenden Falle, mehr als eine Variable mit einschränkender Bedingung ausgewählt werden muss, so sind diese Bedingungen mit dem Zeichen & bzw. "and" zu verketten. Wie auch immer für die Auswahl des Subkollektivs der Mannschaftssportlerinnen vorgegangen wird, ob mit Mausklick auf die Schaltflächen oder durch Eintragung der Bedingungen über die Tastatur, zuletzt muss das Dialogfeld die folgende Gestalt besitzen:

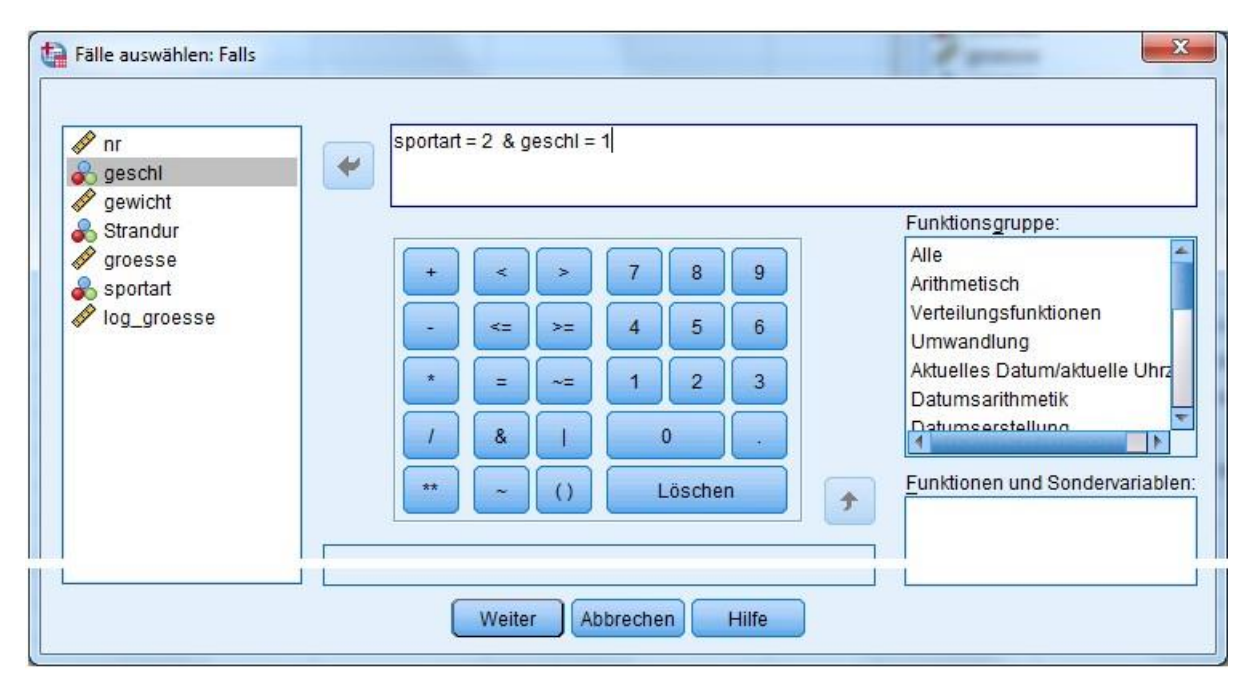

Nach Betätigung von Weiter gelangt man wieder in das übergeordnete Dialogfeld *Fälle auswählen*, wo die Auswahl mit **OK** zu bestätigen ist.

|     | nr    | geschl | gewicht | Strandur | groesse | sportart | log_groe |   |
|-----|-------|--------|---------|----------|---------|----------|----------|---|
| 335 | 10755 | 1      | 83,78   | 1        | 1,90    | 2        | ,64      | 4 |
| 336 | 10420 | 1      | 87,21   | 1        | 1,90    | 2        | ,64      |   |
|     | 6538  | 0      | 80,10   | 0        | 1,73    | 3        | ,55      | - |
|     | 4     |        |         |          |         |          |          |   |

SPSS hat nun eine dichotome "Filter"-Variable namens *filter\_\$* erzeugt, die nur die Ausprägungen 1 (ausgewählt) und 0 (nicht ausgewählt) beinhaltet. -

HINWEIS: Die Befehlsfolge **Daten, Fälle auswählen, Alle Fälle, [OK]** hebt die getroffene Auswahl wieder auf.

## 2. Spezielle Auswertungen mit SPSS

## 2.1. Bestimmung absoluter und relativer Häufigkeiten

| Hier verwendete Datenmenge: | VERDINUM.SAV                            |
|-----------------------------|-----------------------------------------|
| Hier verwendete Variablen:  | THER("Behandlung"),                     |
|                             | RESP8 ("Therapie-Erfolg nach 8 Wochen") |

Die Befehlsfolge **Analysieren, Deskriptive Statistiken, Häufigkeiten** führt in das Dialogfeld *Häufigkeiten*. Dort sind in das Feld **Variablen** die beiden interessierenden Merkmale einzutragen. Mit **OK** wird folgender Output erzeugt:

## Häufigkeiten

Statistiken

|   |         | Behandlung | Therapieerfolg<br>nach 8 Wochen |
|---|---------|------------|---------------------------------|
| N | Gültig  | 369        | 353                             |
|   | Fehlend | 0          | 16                              |

## Häufigkeitstabelle

Behandlung

|        |                    | Häufigkeit | Prozent | Gültige<br>Prozent | Kumulative<br>Prozente |
|--------|--------------------|------------|---------|--------------------|------------------------|
| Gültig | Hydrochlorothiazid | 187        | 50,7    | 50,7               | 50,7                   |
|        | Verapamil          | 182        | 49,3    | 49,3               | 100,0                  |
|        | Gesamtsumme        | 369        | 100,0   | 100,0              |                        |

## Therapieerfolg nach 8 Wochen

|         |             | Häufigkeit | Prozent | Gültige<br>Prozent | Kumulative<br>Prozente |
|---------|-------------|------------|---------|--------------------|------------------------|
| Gültig  | nein        | 176        | 47,7    | 49,9               | 49,9                   |
|         | ja          | 177        | 48,0    | 50,1               | 100,0                  |
|         | Gesamtsumme | 353        | 95,7    | 100,0              |                        |
| Fehlend | System      | 16         | 4,3     |                    |                        |
| Gesamts | umme        | 369        | 100,0   |                    |                        |

Häufigkeit:absolute HäufigkeitenProzent:relative Häufigkeiten, wenn Fehlwerte nicht ausgeschlossen werdenGültige Prozente:relative Häufigkeiten, wenn Fehlwerte ausgeschlossen werden

## 2.2. Vierfeldertafeln, Exakter Fisher-Test, Chi-Quadrat-Unabhängigkeitstest

| Hier verwendete Datenmenge:    | VERDINUM.SAV                           |
|--------------------------------|----------------------------------------|
| Hier verwendetes Subkollektiv: | alter < 45 Jahre                       |
| Hier verwendete Variable:      | Einflussgröße THER ("Therapie"),       |
|                                | Zielgröße RESP8 ("Therapie-Erfolg nach |
|                                | 8 Wochen).                             |

Zur Durchführung des exakten Fisher-Tests ist zunächst folgende Befehlsfolge abzusetzen: Analysieren, Deskriptive Statistiken, Kreuztabellen  $\checkmark$  Dialogfeld *Kreuztabellen*. Dort ist die Einflussgröße *ther* als Zeilenvariable in das Feld Zeilen: und die Zielgröße *resp8* als Spaltenvariable in das Feld Spalten: einzutragen. - Zur Ausgabe des exakten Fisher-Tests ist an dieser Stelle die Schaltfläche Statistiken anzuklicken  $\bigstar$  Dialogfeld *Kreuztabellen: Statistik*. Dort ist die Optionen Chi-Quadrat zu aktivieren. Falls sinnvoll, können an dieser Stelle auch noch das Relative Risiko oder das Kappa-Maß oder der McNemar-Test aufgerufen werden:

| ta Kreuztabellen: Statistik             | ×                       |  |  |  |  |
|-----------------------------------------|-------------------------|--|--|--|--|
| Chi-Quadrat                             | Ko <u>r</u> relationen  |  |  |  |  |
| Nominal                                 | Ordinal                 |  |  |  |  |
| Kontingenzkoeffizient                   | 🔲 <u>G</u> amma         |  |  |  |  |
| Phi und Cramer-V                        | Somers-d                |  |  |  |  |
| 🔲 Lambda                                | 🔲 Kendall-Tau- <u>b</u> |  |  |  |  |
| Unsicherheitskoeffizient                | 🔲 Kendall-Tau- <u>c</u> |  |  |  |  |
| Nominal bezüglich Intervall             | 🔲 <u>K</u> appa         |  |  |  |  |
| 🔲 <u>E</u> ta                           | 🔲 R <u>i</u> siko       |  |  |  |  |
|                                         | McNemar                 |  |  |  |  |
| Cochran- und Mantel-Haenszel-Statistik  |                         |  |  |  |  |
| Gemeinsames Odds-Verhäl <u>t</u> nis: 1 |                         |  |  |  |  |
| Weiter                                  | en Hilfe                |  |  |  |  |

Danach ist die Schaltfläche Weiter zu betätigen:

Im übergeordneten Dialogfeld *Kreuztabellen* muss noch die Schaltfläche **Zellen** angeklickt werden  $\checkmark$  Dialogfeld *Kreuztabellen: Zellen anzeigen.* Hier wird die Ausgabe von Zeilenprozenten angefordert durch Aktivierung der Option **Prozentwerte: Zeilenweise**. Wenn das Dialogfeld die folgende Gestalt besitzt, kann **Weiter** gegeben werden:

| Kreuztabellen: Zellen anzeigen                     |                          | x |
|----------------------------------------------------|--------------------------|---|
| _ Häufigkeiten                                     | ]                        |   |
| Beobachtet                                         |                          |   |
| Erwartet                                           |                          |   |
| 🔲 Kleine Werte für <u>H</u> äufigkeiten ausblenden |                          |   |
| Kleiner als 5                                      |                          |   |
| Prozentwerte                                       | - Residuen               |   |
|                                                    |                          |   |
|                                                    |                          |   |
|                                                    |                          |   |
| Gesam <u>i</u> summe                               | Angepasst standardisiert |   |

Zurück im übergeordneten Dialogfeld *Kreuztabellen* kann nun, da alle erforderlichen Einstellungen vollzogen sind, **OK** gegeben werden. Sodann erscheint dieser Output:

### Verarbeitete Fälle

|                                                 |     | Fälle   |         |         |        |         |  |
|-------------------------------------------------|-----|---------|---------|---------|--------|---------|--|
|                                                 | Gü  | ltig    | Fehlend |         | Gesamt |         |  |
|                                                 | Ν   | Prozent | Ν       | Prozent | Ν      | Prozent |  |
| Behandlung *<br>Therapieerfolg<br>nach 8 Wochen | 100 | 96,2%   | 4       | 3,8%    | 104    | 100,0%  |  |

<u>Erläuterung zur Tabelle Verarbeitete Fälle:</u> Bei 4 Von 104 Patienten konnte keine Untersuchung der Response nach 8 Wochen durchgeführt werden. Somit ergibt sich eine effektive Fallzahl von 100 Patienten, für die der exakte Fisher-Text und der Risikoschätzer berechnet werden können.

| Behandlung * | * Therapieerfolg nach | 8 Wochen         | Kreuztabelle |
|--------------|-----------------------|------------------|--------------|
| Domananang   | interapteering maen   | 0 11 0 0 11 0 11 |              |

|            |                    |                   | Therapieerf<br>Woo | olg nach 8<br>hen |        |
|------------|--------------------|-------------------|--------------------|-------------------|--------|
|            |                    |                   | nein               | ja                | Gesamt |
| Behandlung | Hydrochlorothiazid | Anzahl            | 36                 | 19                | 55     |
|            |                    | % v on Behandlung | 65,5%              | 34,5%             | 100,0% |
|            | Verapamil          | Anzahl            | 23                 | 22                | 45     |
|            |                    | % v on Behandlung | 51,1%              | 48,9%             | 100,0% |
| Gesamt     |                    | Anzahl            | 59                 | 41                | 100    |
|            |                    | % v on Behandlung | 59,0%              | 41,0%             | 100,0% |

<u>Erläuterung zur Kreuztabelle:</u> hier sind zwei Häufigkeitsarten zu finden: die absolute Häufigkeit in den Zeilen "Anzahl" und die relative Häufigkeit in Prozent in den Zeilen "% von Behandlung". Von 55 Patienten, die mit Hydrochlorothiazid behandelt wurden, hatten also 19 (35%) eine Response nach 8 Wochen, verglichen mit 22 von 45 (49%) der mit Verapamil behandelten Patienten.

|                                     | Wert               | df | Asymptotisch<br>e Signifikanz<br>(2-seitig) | Exakte<br>Signifikanz<br>(2-seitig) | Exakte<br>Signifikanz<br>(1-seitig) |
|-------------------------------------|--------------------|----|---------------------------------------------|-------------------------------------|-------------------------------------|
| Chi-Quadrat nach<br>Pearson         | 2,105 <sup>b</sup> | 1  | ,147                                        |                                     |                                     |
| Kontinuitätskorrekt ur <sup>a</sup> | 1,554              | 1  | ,213                                        |                                     |                                     |
| Likelihood-Quotient                 | 2,106              | 1  | ,147                                        |                                     |                                     |
| Exakter Test nach Fisher            |                    |    |                                             | ,159                                | ,106                                |
| Zusammenhang<br>linear-mit-linear   | 2,084              | 1  | ,149                                        |                                     |                                     |
| Anzahl der gültigen Fälle           | 100                |    |                                             |                                     |                                     |

### Chi-Quadrat-Tests

a. Wird nur für eine 2x2-Tabelle berechnet

b. 0 Zellen (,0%) haben eine erwartete Häufigkeit kleiner 5. Die minimale erwartete Häufigkeit ist 18,45.

Erläuterung zur Tabelle *Chi-Quadrat-Tests*: In diesem Zusammenhang ist die Zeile *exakter Test nach Fisher* wichtig. In der Spalte *Exakte Signifikanz* (2-*seitig*) ist der zweiseitige p-Wert mit 0,159 größer als das vorgegebene Signifikanzniveau von 0,05. Damit kann man auf keinen Unterschied der Responderraten schließen.

### 2.3. Statistische Maßzahlen für stetige Variablen

| Hier verwendete Datenmenge:    | SPORT_LMK                      |
|--------------------------------|--------------------------------|
| Hier verwendetes Subkollektiv: | SPORTART=2 & geschl =1         |
| Hier verwendete Variable:      | GROESSE (Körpergröße in Meter) |

Zunächst ist die Befehlsfolge **Analysieren, Deskriptive Statistiken, Häufigkeiten** zu aktivieren. Im daraufhin erscheinenden Dialogfeld *Häufigkeiten* ist die interessierende Variable in der Liste auszuwählen und in das Feld **Variable(n)** zu übernehmen. Aus Platzgründen soll keine Häufigkeitstabelle ausgegeben werden, deshalb ist die Option **Häufigkeitstabellen anzeigen** mit Mausklick zu deaktivieren. Die Schaltfläche **Statistik** führt in folgendes Auswahl-Dialogfeld, wo die gewünschten Maßzahlen wie folgend dargestellt zu markieren sind:

| Häufigkeiten: Statistik |                                    | X                              |
|-------------------------|------------------------------------|--------------------------------|
| Perzentilwerte          |                                    | Lagemaße                       |
| Quartile                |                                    | Mittelwert                     |
| Trennwerte für: 10      | gleiche Gruppen                    | ✓ Median                       |
| Perzentile:             |                                    | Modalwert                      |
| Hinzufügen              |                                    | Summe Summe                    |
| Ändern                  |                                    |                                |
| Entforman               |                                    |                                |
| Entremen                |                                    |                                |
|                         |                                    |                                |
|                         |                                    | Werte sind Gruppenmittelpunkte |
| Streuung                |                                    | Verteilung                     |
| Standardabweichur       | ng 👿 Minimum                       | Schiefe                        |
| Varianz                 | 🔽 Ma <u>x</u> imum                 | 🔲 <u>K</u> urtosis             |
| Bereich                 | Standardf <u>e</u> hler Mittelwert |                                |
|                         | Weiter                             | Hilfe                          |

Nach Betätigung von **Weiter** gelangt man wieder in das übergeordnete Dialogfeld *Häufigkeiten*, wo entweder über die Schaltfläche **Diagramme** eine graphische Darstellung oder aber, falls dies nicht gewünscht ist, durch Betätigung von **OK**, die Ausgabe der Maßzahlen an- gefordert werden kann:

### Statistiken

| Körpergröße | 9               |        |
|-------------|-----------------|--------|
| N           | Gültig          | 120    |
|             | Fehlend         | 0      |
| Mittelwert  |                 | 1,7726 |
| Median      |                 | 1,7845 |
| Standardaby | weichung        | ,08177 |
| Varianz     | 2240            | ,007   |
| Schiefe     |                 | -,138  |
| Standardfeh | ler der Schiefe | ,221   |
| Bereich     |                 | ,27    |
| Minimum     |                 | 1,63   |
| Maximum     |                 | 1,90   |
| Perzentile  | 25              | 1,6994 |
|             | 50              | 1,7845 |
|             | 75              | 1,8455 |

## 2.4. Boxplot

Hier verwendete Datenmenge: Hier verwendete Variablen: SPORT\_LMK.SAV GROESSE (Körpergröße in Meter), GESCHL (Geschlecht)

Zur optischen Visualisierung der Verteilung einer Variablen kann auch in diesem Zusammenhang der Grafiktyp Boxplot beitragen. Eine solche Grafik wird wie folgt erzeugt: Befehls- folge Grafik, Veraltete Dialogfelder, Boxplot  $\bigstar$  es öffnet sich das Dialogfeld *Boxplot*:

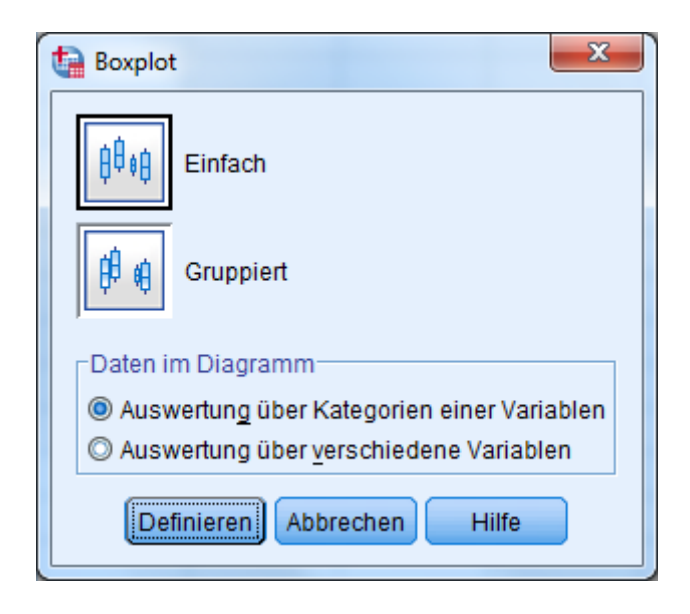

Man möchte nun die Verteilung einer stetigen Variablen aufgeteilt nach dem Inhalt einer qualitativ-nominalen Variablen kennenlernen: **Einfach, Definieren** Dialogfeld *Einfachen Boxplot definieren: Auswertung über Kategorien einer Variablen* (Ausschnitt):

| ): |
|----|

Als aufzutragende Variable wurde in diesem Beispiel *groesse* und als Einteilungsvariable *geschl* gewählt. Auf **OK** hin erzeugt SPSS die Grafik, welche noch bearbeitet werden kann (Farbe, Beschriftung, evtl. Skalierung):

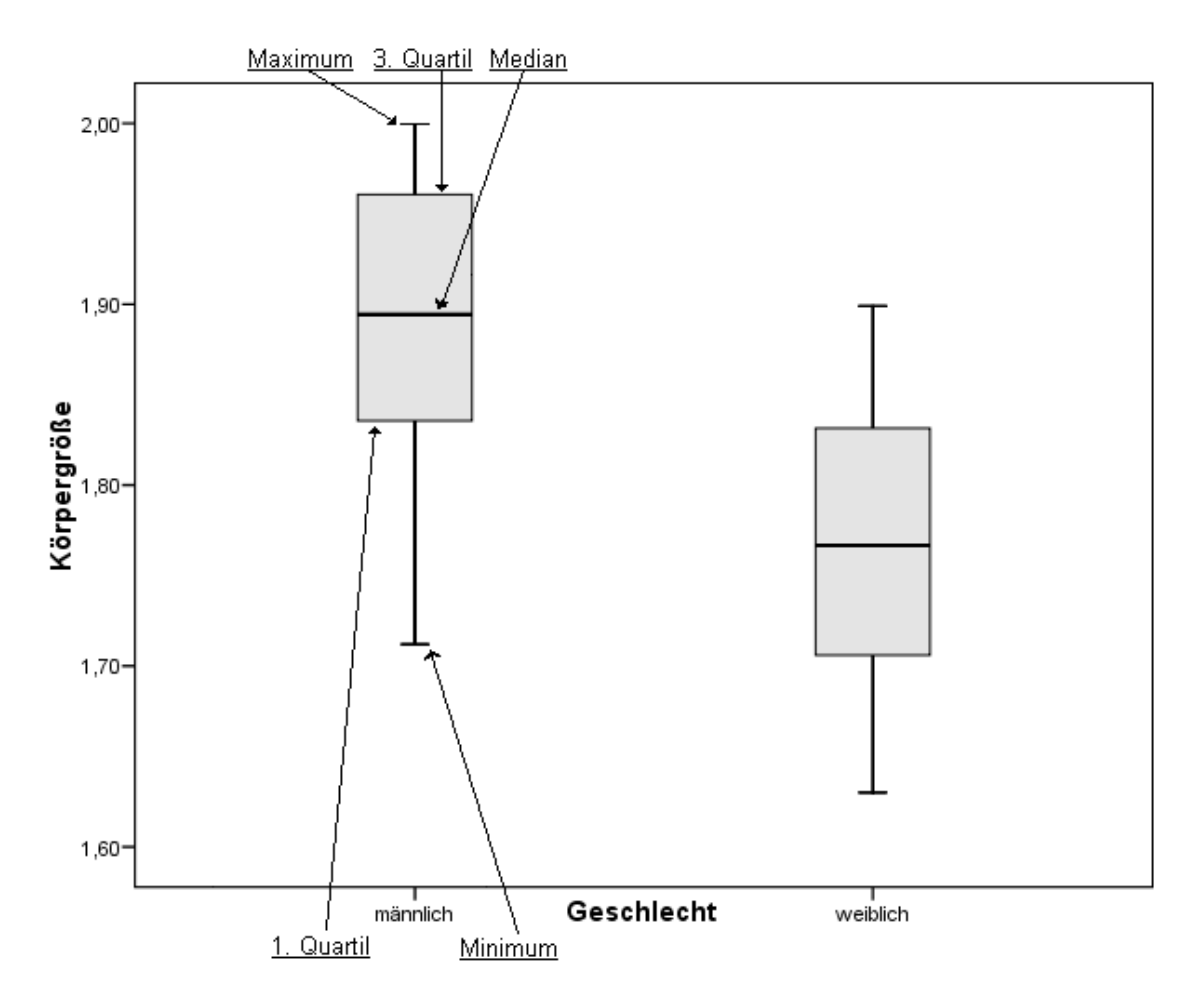

## 2.5. Der t-Test für unverbundene Stichproben

Hier verwendete Datenmenge: Hier verwendete Subkollektive: Hier verwendete Variable: VERDINUM.SAV Behandlung mit HCT oder mit VER DIAST0 ("Diastolischer Blutdruck bei Behandlungsbeginn")

Zum Mittelwertvergleich mit Hilfe des t-Tests für unverbundene Stichproben ist folgendermaßen vorzugehen: Analysieren, Mittelwerte vergleichen, T-Test bei unabhängigen Stichproben A Dialogfeld *T-Test bei unabhängigen Stichproben*. In das Feld **Testvariable**(n) ist die interessierende Variable, hier *diast0*, einzutragen. In das Feld **Gruppenvariable** muss diejenige Variable eingetragen werden, in welcher die Medikation für jeden Patienten vermerkt ist: *ther*. SPSS verlangt hier nochmals die Angabe der Ausprägungen in der Gruppenvariable. Deshalb ist an dieser Stelle die Schaltfläche **Gruppen definieren** zu betätigen. Die beiden Gruppen wären folgendermaßen festzulegen:

| Gruppen defin     | ieren             |        | x |              |
|-------------------|-------------------|--------|---|--------------|
| Angegebene        | Werte <u>v</u> er | wenden |   |              |
| Gruppe <u>1</u> : | 0                 |        |   |              |
| Gruppe Z.         | 9                 |        |   | (Ausschnitt) |

Dann ist die Schaltfläche **Weiter** zu betätigen. Im übergeordneten Dialogfeld *T-Test bei unabhängigen Stichproben* kann, falls dies gewünscht wird, noch mit der Schaltfläche **Optionen** 

ein Dialogfeld aufgerufen werden, das die Veränderung des Konfidenzintervalls z. B. von 95% auf 99% erlaubt (nur bei Bedarf umstellen, ansonsten bei 95% belassen):

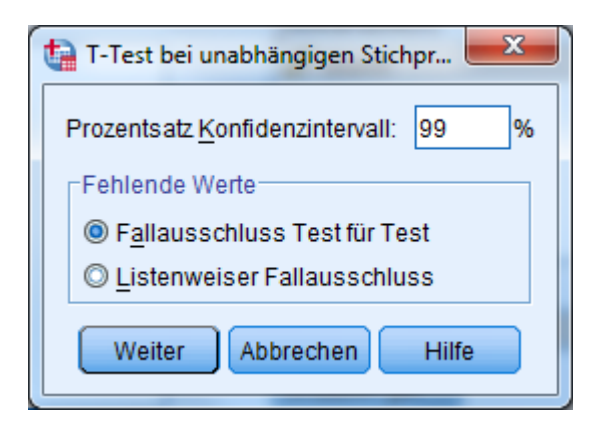

Nach **Weiter** und **OK** im übergeordneten Dialogfeld *T-Test bei unabhängigen Stichproben* erzeugt SPSS folgenden Output:

### Gruppenstatistik

|                      | Behandlung         | Ĥ   | Mittelwert | Standardab<br>weichung | Standardfehler<br>Mittelwert |
|----------------------|--------------------|-----|------------|------------------------|------------------------------|
| Diast. Blutdruck bei | Hydrochlorothiazid | 187 | 104,43     | 6,364                  | ,465                         |
| Behandlungsbeginn    | Verapamil          | 182 | 104,25     | 6,079                  | ,451                         |

<u>Erläuterungen zur Tabelle *Gruppenstatistiken*:</u> Sie enthält für die Variable diast0 getrennt für die Gruppen "Hydrochlorothiazid" und "Verapamil" die Werte für den Stichprobenumfang (H), für den arithmetischen Mittelwert, die empirische Standardabweichung und den Standardfehler des Mittelwertes.

|                                           | rest ber unabilangigen Suchip oben |                       |      |         |                 |                 |                   |                        |                        |
|-------------------------------------------|------------------------------------|-----------------------|------|---------|-----------------|-----------------|-------------------|------------------------|------------------------|
|                                           | Levene-1<br>Varianzg               | Fest der<br>leichheit |      |         | T-T             | est für die Mit | telwertgleichheit |                        |                        |
| Diast. Blutdruck bei<br>Behandlungsbeginn |                                    |                       |      |         |                 | Mittelwert      | Standardfehler    | 95% Konfiden<br>Differ | zintervall der<br>renz |
| Berlandiangobeginn                        | F                                  | Sig.                  | t    | df      | Sig. (2-seitig) | differenz       | differenz         | Unterer                | Oberer                 |
| Varianzgleichheit<br>angenommen           | ,730                               | ,393                  | ,287 | 367     | ,774            | ,186            | ,648              | -1,089                 | 1,461                  |
| Varianzgleichheit nicht<br>angenommen     |                                    |                       | ,287 | 366,871 | ,774            | ,186            | ,648              | -1,088                 | 1,460                  |

Erläuterungen zur Tabelle *Test bei unabhängigen Stichproben*: In der ersten Zeile sind die Ergebnisse des klassischen t-Tests sowie ein Konfidenzintervall für die Mittelwertdifferenz dargestellt. In der zweiten Zeile findet man die Ergebnisse des modifizierten Tests nach Welch sowie ein modifiziertes Konfidenzintervall. Kann von einer Gleichheit der Varianzen ausgegangen werden, so verwendet man die Ergebnisse der ersten Zeile. Andernfalls sind die Angaben der zweiten Zeile zu entnehmen. Zur Entscheidung, welcher der beiden Tests geeigneter ist, kann man den Levène-Test verwenden.

Begriffe:

| F                  | Prüfgröße des Levène-Tests auf Gleichheit der  |
|--------------------|------------------------------------------------|
|                    | Varianzen in beiden Gruppen                    |
| Signifikanz        | p-Wert des Levène-Tests                        |
| Т                  | Prüfgröße des t-Tests                          |
| df                 | Freiheitsgrade                                 |
| Sig. (2-seitig)    | zweiseitiger p-Wert des entsprechenden t-Tests |
| Mittlere Differenz | Mittelwertdifferenz                            |
|                    |                                                |

## 2.6. Unverbundener Wilcoxon-Test (Mann-Whitney-U-Test)

| Hier verwendete Datenmenge:    | VERDINUM.SAV                           |
|--------------------------------|----------------------------------------|
| Hier verwendete Subkollektive: | Behandlung mit Hydrochlorothiazid oder |
|                                | mit Verapamil                          |
| Hier verwendete Variable:      | DIAST0 (Diastolischer Blutdruck bei    |
|                                | Behandlungsbeginn), THER (Behandlung)  |

Die Befehlsfolge Analysieren, Nichtparametrische Tests, Alte Dialogfelder, Zwei unabhängige Stichproben führt in das Dialogfeld *Tests bei zwei unabhängigen Stichproben*. Die interessierende Variable, hier *diast0*, ist in das Feld **Testvariablen** und die Gruppierungsvariable, hier *ther*, in das Feld **Gruppenvariable** einzusteuern. Nunmehr verlangt SPSS die Angabe der Ausprägungen für die beiden Subgruppen im Dialogfeld *Gruppen definieren* (wie beim t-Test). Nach Betätigung von **OK** im übergeordneten Dialogfeld *Tests bei zwei unabhängigen Stichproben* erscheint folgender Output:

|                                           | Ränge              |     |                |                    |
|-------------------------------------------|--------------------|-----|----------------|--------------------|
|                                           | Behandlung         | Ĥ   | Mittlerer Rang | Summe der<br>Ränge |
| Diast. Blutdruck bei<br>Behandlungsbeginn | Hydrochlorothiazid | 187 | 186,04         | 34789,00           |
|                                           | Verapamil          | 182 | 183,93         | 33476,00           |
|                                           | Gesamtsumme        | 369 |                |                    |

### Teststatistiken<sup>a</sup>

|                        | Diast.<br>Blutdruck bei<br>Behandlungs<br>beginn |
|------------------------|--------------------------------------------------|
| Mann-Whitney-U-Test    | 16823,000                                        |
| Wilcoxon-W             | 33476,000                                        |
| U                      | -,190                                            |
| Asymp. Sig. (2-seitig) | ,850                                             |

a. Gruppierungsvariable: Behandlung

### Erläuterungen zum SPSS-Ausdruck:

| Н                      | Fallzahlen                             |
|------------------------|----------------------------------------|
| Mittlerer Rang         | Mittelwerte der Ränge                  |
| Mann-Whitney-U         | Prüfgröße des Mann-Whitney-Tests       |
| Wilcoxon-W             | Prüfgröße des Wilcoxon-Tests           |
| Ζ                      | Standardisierte Prüfgröße              |
| Asymptotische Signifi- | Zweiseitiger p-Wert des Wilcoxon-Tests |
| kanz (2-seitig)        |                                        |

## 2.7. t-Test für verbundene Stichproben

| Hier verwendete Datenmenge: | HFD.SAV                       |
|-----------------------------|-------------------------------|
| Hier verwendete Variablen:  | SPA_PROX (Knochendichte am    |
|                             | proximalen Messort), SPA_DIST |

(Knochendichte am distalen Messort) Um einen t-Test für verbundene ("gepaarte") Stichproben durchzuführen, ist folgende Befehlssequenz abzusetzen: Analysieren, Mittelwerte vergleichen, T-Test bei verbundenen Stichproben 🖈 Dialogfeld *T-Test bei Stichproben mit paarigen Werten*. An dieser Stelle sind die beiden interessierenden Variablen in der Liste zu markieren und mittels der Schaltfläche Übernehmen in das Feld **Paarige Variablen** einzusteuern:

|            |   | Pa | arige \ | <u>/</u> ariablen: |            |         | Ontionen   |
|------------|---|----|---------|--------------------|------------|---------|------------|
| 💞 steroide | * | Pa | ar      | Variable1          | Variable2  |         | puonen.    |
| Sch_horm   |   |    | 1       | 🔗 spa_prox         | 🖉 spa_dist | 1       | Bootstrap. |
| Nypothy    |   |    | 2       |                    |            |         |            |
| hyperthy   |   |    |         |                    |            |         |            |
| A diabetes |   |    |         |                    |            | <b></b> |            |
| A hfd      | 0 |    |         |                    |            |         |            |
| sna prox   |   | 2  |         |                    |            | 1       |            |
| A sna dist |   |    |         |                    |            |         |            |
| dpa_lust   |   |    |         |                    |            |         |            |
| V upa_iws  |   |    |         |                    |            |         |            |
| opa_ine    |   |    |         |                    |            |         |            |
| dpa_refe   |   |    |         |                    |            |         |            |
| / hmi      | * |    |         |                    |            |         |            |

Falls man beim t-Test für verbundene Stichproben das in SPSS hierfür voreingestellte Konfidenzintervall von 95% z. B. in 99% umändern will, so ist die Schaltfläche **Optionen** zu betätigen  $\checkmark$  Dialogfeld *T-Test bei Stichproben mit paarigen Werten: Optionen*, wo im Feld **Prozentsatz Konfidenzintervall** die Zahl 99 eingetragen werden muss (nur bei Bedarf, ansonsten bei 95% belassen) :

| T-Test bei Stichproben mit paarig     |
|---------------------------------------|
| Prozentsatz Konfidenzintervall: 99 %  |
| Fehlende Werte                        |
| Fallausschluss Test für Test          |
| © <u>L</u> istenweiser Fallausschluss |
| Weiter Abbrechen Hilfe                |

Mit dem Befehl **Weiter** gelangt man wieder in das übergeordnete Dialogfeld. Hier ist, um die Auswertung durchzuführen, **OK** zu betätigen, woraufhin SPSS folgenden Output erzeugt:

| Statistik für | Stichproben mit | paarigen Werten |
|---------------|-----------------|-----------------|
|---------------|-----------------|-----------------|

|        |          | Mittelwert | Н   | Standardabw<br>eichung | Standardfehle<br>r Mittelwert |
|--------|----------|------------|-----|------------------------|-------------------------------|
| Paar 1 | spa_prox | 1,3138     | 269 | ,27357                 | ,01668                        |
| -      | spa_dist | ,9619      | 269 | ,23303                 | ,01421                        |

<u>Erläuterung zur Tabelle *Statistik bei gepaarten Stichproben*: Sie enthält für die Variablen SPA\_PROX und SPA\_DIST die Werte für den arithmetischen Mittelwert, für den Stichprobenumfang (H), die empirische Standardabweichung und den Standardfehler des Mittel- wertes.</u>

### Korrelationen für Stichproben mit paarigen Werten

|        |                     | H   | Korrelation | Sig. |
|--------|---------------------|-----|-------------|------|
| Paar 1 | spa_prox & spa_dist | 269 | ,886        | ,000 |

<u>Erläuterung zur Tabelle *Korrelationen bei gepaarten Stichproben*: Mit (H) ist die Zahl der in die Korrelation eingegangenen Fälle bezeichnet; es folgt der Korrelationskoeffizient und schließlich der zugehörige p-Wert der Korrelationsberechnung.</u>

| Test für | Stichproben n | nit paarigen | Werten |
|----------|---------------|--------------|--------|
|          | ouonprobonin  | in parangon  |        |

|        |                        |            | Paarige Differenzen               |                              |                                         |        |        |     |                 |
|--------|------------------------|------------|-----------------------------------|------------------------------|-----------------------------------------|--------|--------|-----|-----------------|
|        |                        | 8          | Standardab<br>Mittelwert weichung | Standardfehler<br>Mittelwert | 95% Konfidenzintervall der<br>Differenz |        |        |     |                 |
|        |                        | Mittelwert |                                   |                              | Unterer                                 | Oberer | t      | df  | Sig. (2-seitig) |
| Paar 1 | spa_prox -<br>spa_dist | ,35186     | ,12705                            | ,00775                       | ,33661                                  | ,36711 | 45,421 | 268 | ,000            |

<u>Erläuterung zur Tabelle *Tests für Stichproben mit paarigen Werten*: Hier finden sich Mittelwert und Standardabweichung der Differenzen zwischen beiden Merkmalen, der Standardfehler des Mittelwertes, die untere und obere Grenze des Konfidenzintervalls sowie unter "t" die Prüfgröße des verbundenen t-Tests. Unter der Abkürzung "df" ist die Anzahl der Freiheitsgrade und unter "Sig. (2-seitig)" der p-Wert des verbundenen t-Tests bei zweiseitiger Fragestellung verzeichnet.</u>

HINWEIS: Der p-Wert unter "Sig. (2-seitig)" wird mit drei Nachkommastellen als 0,000 dargestellt (ohne führende Null). Dies bedeutet, dass der p-Wert zu klein ist, um mit drei Dezimalstellen dargestellt zu werden. Allgemein übliche Schreibweisen für einen derart minimalen p-Wert sind:

p < 0,001

oder

p< 0,0005

## 2.8. Streudiagramm (Scatterplot)

| Hier verwendete Datenmenge:    | HFD.SAV                 |
|--------------------------------|-------------------------|
| Hier verwendete Variablen:     | SPA_PROX, HFD           |
| Hier verwendetes Subkollektiv: | GESCHL=2 & ALTER $> 30$ |

Bei einem Streu- oder auch Punktediagramm (Scatterplot) wird die gemeinsame Verteilung zweier stetiger Merkmale in einem Koordinatensystem dargestellt. Mit der Befehlsfolge **Grafik, Alte Dialogfelder, Streu-/Punktdiagramm, Einfaches S.** wird als grafische Darstellung ein Streudiagramm gewählt. Mittels **definieren** wird in diesem Beispiel die Variable *hfd* auf die x-Achse und die Variable *spa\_prox* auf die y-Achse gelegt. Mit dem Befehl **Titel** kann eine zweizeilige Diagramm-Überschrift eingegeben werden. Nach **OK** erscheint das Streudiagramm.

Nach Aufhellung des Hintergrundes durch Nachbearbeitung stellt sich die Grafik dar wie folgt:

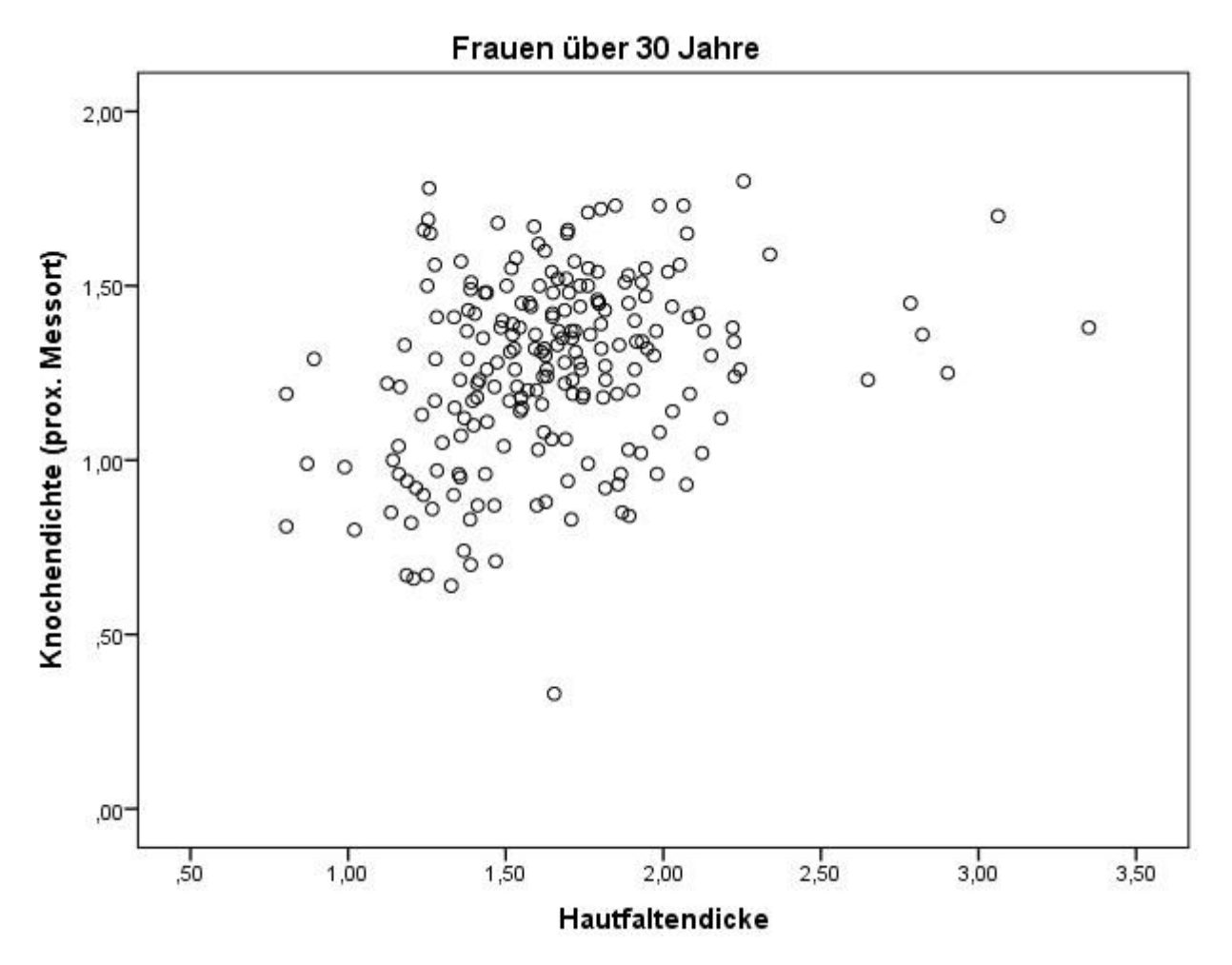

Meist wird noch eine Regressionsgerade zur grafischen Darstellung hinzugefügt, um den Trend der Verteilung der Punkte zu visualisieren: **Elemente, Anpassungslinie bei Gesamtsumme**. Die oft nicht gewünschte, bei SPSS 22 aber automatisch in die Linie eingezeichnete Regressionsgleichung kann nach Markierung entfernt werden mit **Bearbeiten**, **Eigenschaften, Bezugslinie,** Option **Beschriftung zu Linie hinzufügen** deaktivieren, **Anwenden, Schließen**.

Vom Grafik-Editiermodus aus geht es zurück ins Ausgabe-Fenster mit Datei, Schließen.

## 2.9. Lineare Regression

| Hier verwendete Variablen:     |  |
|--------------------------------|--|
| Hier verwendetes Subkollektiv: |  |

SPA\_PROX (abhängig), HFD (unabhängig) GESCHL = 2 & DIABETES = 0

Befehlsfolge: Analysieren, Regression, Linear ★ Dialogfeld *Lineare Regression*. Hier sind die abhängige und die unabhängige(n) Variable(n) in die entsprechenden Felder einzutragen. Für dieses Beipiel bleibt die vorbelegte Option Einschluss im Listenfeld Methode beibehalten. Nach OK wird folgende Ausgabe erzeugt:

### Eingegebene/Entfernte Variablen<sup>a</sup>

| Modell | Eingegebene<br>Variablen     | Entfernte<br>Variablen | Methode   |
|--------|------------------------------|------------------------|-----------|
| 1      | Hautfaltendicke <sup>b</sup> | 8                      | Aufnehmen |

a. Abhängige Variable: Knochendichte (prox. Messort)

b. Alle angeforderten Variablen wurden eingegeben.

### Modellübersicht

| Modell | R                 | R-Quadrat | Angepasstes<br>R-Quadrat | Standardfehler<br>der Schätzung |
|--------|-------------------|-----------|--------------------------|---------------------------------|
| 1      | ,343 <sup>a</sup> | ,118      | ,113                     | ,24932                          |

a. Prädiktoren: (Konstante), Hautfaltendicke

## [...]

### Koeffizienten<sup>a</sup>

|      |                 | Nicht stan<br>Koeffi | idardisierte<br>zienten | Standardisierte<br>Koeffizienten |        |      |
|------|-----------------|----------------------|-------------------------|----------------------------------|--------|------|
| Mode | ell 📃           | В                    | Standardfehler          | Beta                             | t      | Sig. |
| 1    | (Konstante)     | ,873                 | ,078                    |                                  | 11,122 | ,000 |
|      | Hautfaltendicke | ,239                 | ,045                    | ,343                             | 5,264  | ,000 |

a. Abhängige Variable: Knochendichte (prox. Messort)

Unter "Modellübersicht" findet man den Korrelationskoeffizienten (R) und das lineare Bestimmtheitsmaß (R-Quadrat). Die Koeffizienten der Regressionsgeraden erscheinen im Abschnitt "Koeffizienten" in der Spalte B, zunächst der Achsenabschnitt a=0,873, dann der Regressionskoeffizient b=0,239.

## 2.10. Korrelations-Koeffizient nach Pearson

| Hier verwendete Datenmenge:    | HFD.SAV                |
|--------------------------------|------------------------|
| Hier verwendetes Subkollektiv: | geschl=2 & diabetes =0 |
| Hier verwendete Variablen:     | HFD, SPA_PROX          |

| Bivariate Korrelationen           |                    | ×                             |
|-----------------------------------|--------------------|-------------------------------|
| Bivariate Korrelationen           | <u>V</u> ariablen: | Optionen<br>Stil<br>Bootstrap |
| Signifikante Korrelationen markie | eren               | Liife                         |
|                                   | Abbrechen          | HIITE                         |

Befehlsfolge: Analysieren, Korrelation, Bivariat 🖈 Dialogfeld Bivariate Korrelationen

Dort sind die entsprechenden Merkmale aus der Variablenliste in das Feld Variablen einzusteuern. Die Option **Spearman** im Feld **Korrelationskoeffizienten** ist dann zu aktivieren, wenn bei einem oder gar beiden zu korrelierenden Merkmalen keine annähernde Normalverteilung vorliegt. Im Falle annähernder Normalverteilung bei beiden Variablen darf der **Pearson**-Korrelationskoeffizient berechnet werden. **Zweiseitig** im Feld **Test auf Signifikanz** sowie **Signifikante Korrelationen markieren** sind bereits voreingestellt. Die Auswertung kann mit **OK** veranlasst werden.

**X** Es erscheint als Output die Matrix der Korrelationskoeffizienten (jeweils 1. Zeile):

|              |                      |                         | Hautfaltendicke | Knochendichte<br>(prox. Messort) |
|--------------|----------------------|-------------------------|-----------------|----------------------------------|
| Spearman-Rho | Hautfaltendicke      | Korrelationskoeffizient | 1,000           | ,339                             |
|              |                      | Sig. (2-seitig)         | 50<br>(11)      | ,000                             |
|              |                      | N                       | 210             | 210                              |
|              | Knochendichte (prox. | Korrelationskoeffizient | ,339**          | 1,000                            |
|              | Messort)             | Sig. (2-seitig)         | ,000,           | 12                               |
|              |                      | Ν                       | 210             | 210                              |

### Korrelationen

\*\*. Korrelation ist bei Niveau 0,01 signifikant (zweiseitig).

Der Korrelationskoeffizient ist in der ersten Zeile zu finden, er beträgt hier 0.339. Der p-Wert des Korrelationskoeffizienten findet sich in der Zeile "Sig. (2-seitig)" und ist so klein, dass er bei drei Nachkommastellen nur als 0,000 dargestellt wird, d h.: p < 0,001.

## 2.11. Partieller Korrelationskoeffizient

| Hier verwendete Variablen:     | HFD, SPA_PROX             |
|--------------------------------|---------------------------|
| Kontrollvariable:              | ALTER                     |
| Hier verwendetes Subkollektiv: | GESCHL = 2 & DIABETES = 0 |

Befehlsfolge: Analysieren, Korrelation, partiell ★ Dialogfeld Partielle Korrelationen. Die weiteren Optionen Zweiseitig und Tatsächliches Signifikanzniveau anzeigen sind hier bereits von der Voreinstellung her aktiviert. Die Variablen hfd und spa\_prox sind ins Feld Variablen, die Variable ALTER ins Feld Kontrollvariablen einzusteuern, danach kann OK gegeben werden. - SPSS erzeugt folgenden Output:

|         |                      | Norrelationen          |                 |                                  |
|---------|----------------------|------------------------|-----------------|----------------------------------|
| Kontrol | Ilvariablen          |                        | Hautfaltendicke | Knochendichte<br>(prox. Messort) |
| alter   | Hautfaltendicke      | Korrelation            | 1,000           | ,076                             |
|         |                      | Signifikanz (2-seitig) |                 | ,274                             |
|         |                      | df                     | 0               | 207                              |
|         | Knochendichte (prox. | Korrelation            | ,076            | 1,000                            |
|         | Messort)             | Signifikanz (2-seitig) | ,274            |                                  |
|         |                      | df                     | 207             | 0                                |

Karralatianan

Der partielle Korrelationskoeffizient ist wieder in der ersten Zeile zu finden, er beträgt hier 0.076.

Der p-Wert des Korrelationskoeffizienten beträgt bei dieser Analyse (mit Kontrollvariable) 0,274.

## 2.12. Logistische Regression

| Hier verwendete Datenmenge: | VERDINUM.SAV                |
|-----------------------------|-----------------------------|
| Hier verwendete Variablen:  | RESP8, DIASTO, ALTER, THER, |
|                             | VBEH, GESCHL                |

Die Logistische Regression ist durchzuführen mit Analysieren, Regression, Binär logistisch Dialogfeld Logistische Regression. Dort ist zunächst die abhängige Variable resp8 in das entsprechende Feld einzutragen. In das Feld Kovariaten sind die unabhängigen Variablen diast0, alter, ther und geschl einzusteuern. Danach muss über die Schaltfläche Kategorial das Dialogfeld Kategoriale Variablen definieren aufgerufen werden. Dort müssen die Variablen ther und geschl zusammen markiert und in das Feld Kategoriale Kovariaten eingesteuert werden. Sodann ist im Feld Kontrast ändern der Radio-Button auf Referenzkategorie: Erste zu setzen und auf Ändern zu klicken. Wenn das Dialogfeld die folgende Gestalt aufweist...

22

| Logistische Regression: Ka | itegoriale V | /ariablen definieren                  |
|----------------------------|--------------|---------------------------------------|
| Kovariaten:                |              | Kategoriale Kovariaten:               |
| 💣 diast0                   | ]            | ther(Indikator(Erste))                |
| 🖋 alter                    |              | geschl(Indikator(Erste))              |
|                            | *            |                                       |
|                            |              | Kontrast ändern                       |
|                            |              | Ko <u>n</u> trast: Indikator 🔻 Ändern |
|                            |              | Referenzkategorie: O Letzte O Erste   |
|                            | Weiter       | Abbrechen Hilfe                       |

kann man mit **Weiter** in das übergeordnete Dialogfeld *Logistische Regression* zurückkehren. Im Listenfeld **Methode** soll die Selektionsmethode **Einschluss** aktiviert sein. Wenn diese Einstellungen vollzogen sind, sollte das Dialogfeld aussehen wie folgt:

| Logistische Regression                                                                                                    | 6 B                                                                                                    | X                                                                 |
|----------------------------------------------------------------------------------------------------|----------------------------------------------------------------------------------------------------|-------------------------------------------------------------------|
| <ul> <li>✓ ptnnr</li> <li>✓ alter</li> <li>✓ ther</li> <li>✓ geschl</li> <li>✓ vbeh</li> <li>✓ diast0</li> <li>✓ resp24</li> <li>✓ resp48</li> </ul> | Abhängige Variable:<br>resp8  Block 1 von 1  Vorherige <u>K</u> ovariaten:  diast0 alter ther(Cat) geschl(Cat)  Methode: Einschluss | Kategorial<br>Speichern<br>Optionen<br>Stil<br>Boo <u>t</u> strap |
| ОК                                                                                                    | Auswahlvaria <u>b</u> le:<br>Bedingung<br>Einfügen Zurücksetzen Abbrechen Hi                                                        | lfe                                                               |
|                                                                                                    |                                                                                                    |                                                                   |

Nunmehr ist noch die Schaltfläche **Optionen** zu betätigen  $\bigstar$  Dialogfeld *Logistische Regression: Optionen.* Das Konfidenzintervall von 95% wird eingestellt durch Aktivierung des Kontrollfeldes **Konfidenzint. für Exp(B)**. Der **Hosmer-Lemeshow-Test** ist ebenfalls aufzurufen. Im Feld **Anzeigen** soll die Ausgabe des Ergebnisses nur **Beim letzten Schritt** erfolgen. Dafür ist die entsprechende Option durch Anklicken des Radio-Buttons zu aktivieren, so dass das Dialogfeld *Logistische Regression: Optionen* schließlich das folgende Aussehen aufweist:

| Klassifikationsdiagramme                            | Korrelation der Schätzungen         |     |
|-----------------------------------------------------|-------------------------------------|-----|
| Hosmer-Lemeshow-Anpassungsstatistik                 | Iterationsverlauf                   |     |
| 📙 Fallweise Auflistung der Residuen                 | Konfidenzintervall für Exp(B): 95 % |     |
| Ausreißer außerhalb 2 std.abw.                      |                                     |     |
| ◎ Alle Fälle                                        |                                     |     |
| Anzeige                                             |                                     |     |
| 🛇 B <u>e</u> i jedem Schritt 💿 Beim letzten Schritt |                                     |     |
| Wahrscheinlichkeit für schrittweise Methode —       | Klassifikationstronowart            | 0.5 |
| Aufnahme: 0 05 Ausschluss: 0 10                     | Klassijikationstrennwert.           | 0,5 |
|                                                     | <u>M</u> aximalzahl der Iterationen | 20  |
|                                                     |                                     |     |
| Hauptspeicher für komplexe Analysen oder g          | groise Datasets sparen              |     |

Der Befehl Weiter führt zurück ins übergeordnete Dialogfeld *Logistische Regression*, wo noch **OK** zu geben ist. SPSS erzeugt daraufhin folgenden Output:

### Zusammenfassung der Fallverarbeitung

| Ungewichtete Fälle*     | 6                     | Н   | Prozent |
|-------------------------|-----------------------|-----|---------|
| Ausgewählte Fälle       | Einbezogen in Analyse | 352 | 95,4    |
|                         | Fehlende Fälle        | 17  | 4,6     |
|                         | Gesamtsumme           | 369 | 100,0   |
| Nicht ausgewählte Fälle |                       | 0   | ,C      |
| Gesamtsumme             |                       | 369 | 100,0   |

a. Wenn die Gewichtung in Kraft ist, finden Sie in der Klassifikationstabelle die Gesamtzahl von Fällen.

### Codierung abhängiger Variablen

| Ursprünglicher Wert | Interner Wert |
|---------------------|---------------|
| nein                | 0             |
| ja                  | 1             |

### Codierungen kategorialer Variablen

|            |                    |            | Parameter<br>codierung |
|------------|--------------------|------------|------------------------|
|            |                    | Häufigkeit | (1)                    |
| Geschlecht | 1                  | 187        | ,000                   |
|            | 2                  | 165        | 1,000                  |
| Behandlung | Hydrochlorothiazid | 178        | ,000                   |
|            | Verapamil          | 174        | 1,000                  |

### Klassifikationstabelle<sup>a,b</sup>

|           |                       |      | Vorhersagewert    |             |             |  |  |
|-----------|-----------------------|------|-------------------|-------------|-------------|--|--|
|           |                       |      | Therapieerfolg na | ch 8 Wochen | Prozentsatz |  |  |
|           | Beobachtet            | nein | ja                | richtig     |             |  |  |
| Schritt 0 | Therapieerfolg nach 8 | nein | 0                 | 175         | 0,          |  |  |
|           | Wochen                | ja   | 0                 | 177         | 100,0       |  |  |
|           | Gesamtprozentsatz     |      |                   |             | 50,3        |  |  |

a. Die Konstante ist im Modell enthalten.

b. Der Trennwert ist ,500

## **Block 0: Anfangsblock**

### Klassifikationstabelle<sup>a,b</sup>

|                |                       |                   | V            | orhersagewert |       |
|----------------|-----------------------|-------------------|--------------|---------------|-------|
|                |                       | Therapieerfolg na | ich 8 Wochen | Prozentsatz   |       |
|                | Beobachtet            | nein              | ja           | richtig       |       |
| Schritt 0<br>- | Therapieerfolg nach 8 | nein              | 0            | 175           | 0,    |
|                | Wochen                | ja                | 0            | 177           | 100,0 |
|                | Gesamtprozentsatz     |                   |              |               | 50,3  |

a. Die Konstante ist im Modell enthalten.

b. Der Trennwert ist ,500

#### Variablen in der Gleichung

|           |           | В    | Standardfehler | Wald | df | Sig. | Exp(B) |
|-----------|-----------|------|----------------|------|----|------|--------|
| Schritt 0 | Konstante | ,011 | ,107           | ,011 | 1  | ,915 | 1,011  |

#### Nicht in der Gleichung vorhandene Variablen

|                     |           |           | Score  | df   | Sig. |
|---------------------|-----------|-----------|--------|------|------|
| Schritt 0 Variablen | Variablen | diast0    | 33,922 | 1    | ,000 |
|                     |           | alter     | 9,814  | 1    | ,002 |
|                     |           | ther(1)   | 8,292  | 1    | ,004 |
|                     |           | geschl(1) | ,402   | 1    | ,526 |
| Gesamtstatistik     |           | 48,856    | 4      | ,000 |      |

## Block 1: Methode = Eingabe

### Omnibustests der Modellkoeffizienten

|           |         | Chi-Quadrat | df | Sig.  |
|-----------|---------|-------------|----|-------|
| Schritt 1 | Schritt | 52,172      | 4  | ,000  |
|           | Block   | 52,172      | 4  | ,000, |
|           | Modell  | 52,172      | 4  | ,000, |

### Modellübersicht

| Schritt | -2 Log-<br>Likelihood | R-Quadrat<br>nach Cox &<br>Snell | R-Quadrat<br>nach<br>Nagelkerke |
|---------|-----------------------|----------------------------------|---------------------------------|
| 1       | 435,792 <sup>a</sup>  | ,138                             | .184                            |

 a. Die Schätzung wurde bei Iteration Nummer 4 beendet, da Parameterschätzungen sich um weniger als ,001 geändert haben.

#### Klassifikationstabelle<sup>a</sup>

|           |                       |      | V                 | orhersagewert                |         |  |
|-----------|-----------------------|------|-------------------|------------------------------|---------|--|
|           |                       |      | Therapieerfolg na | Therapieerfolg nach 8 Wochen |         |  |
|           | Beobachtet            |      | nein              | ja                           | richtig |  |
| Schritt 1 | Therapieerfolg nach 8 | nein | 109               | 66                           | 62,3    |  |
|           | Wochen                | ja   | 55                | 122                          | 68,9    |  |
|           | Gesamtprozentsatz     |      |                   |                              | 65,6    |  |

#### Variablen in der Gleichung

|                        |           |       |                |        |    |      |           | 95% Konfidenzin<br>(B) | tervall für EXP |
|------------------------|-----------|-------|----------------|--------|----|------|-----------|------------------------|-----------------|
|                        |           | в     | Standardfehler | Wald   | df | Sig. | Exp(B)    | Unterer                | Oberer          |
| Schritt 1 <sup>a</sup> | diast0    | -,112 | ,020           | 31,601 | 1  | ,000 | ,894      | ,860                   | ,930            |
|                        | alter     | ,031  | ,011           | 8,074  | 1  | ,004 | 1,031     | 1,010                  | 1,054           |
|                        | ther(1)   | ,574  | ,232           | 6,099  | 1  | ,014 | 1,775     | 1,126                  | 2,800           |
|                        | geschl(1) | -,070 | ,232           | ,092   | 1  | ,762 | ,932      | ,592                   | 1,468           |
|                        | Konstante | 9,899 | 2,103          | 22,148 | 1  | ,000 | 19907,933 |                        |                 |

a. In Schritt 1 eingegebene Variable(n): diast0, alter, ther, geschl.

### Erläuterungen zum SPSS-Ausdruck:

Unter *Codierung abhängiger/ kategorialer Variablen* ist abzulesen, wie die Merkmale intern kodiert werden. Daraus wird ersichtlich, dass die Wahrscheinlichkeit des Auftretens der Response modelliert wird ("ja" wird der 1 zugeordnet). Die *Klassifizierungstabelle* dient zur Beurteilung der Modellgüte (Grundlage zur Berechnung von Sensitivität und Spezifität des Vorhersagemodells), ebenso wie der p-Wert des Hosmer-Lemeshow-Tests weiter unten.

Die letzte Tabelle enthält die zentralen Aussagen zur Bewertung der Einflussgrößen. Unter *Sig.* wie *Signifikanz* ist der p-Wert des zweiseitigen Tests für die jeweiligen Einflussgrößen angegeben. Der kleinste p-Wert (,000) ist mit dem diastolischen Blutdruck bei Behandlungsbeginn verbunden. Von den anderen ausgewählten Merkmalen sind auf dem 5%-Niveau ebenfalls signifikant mit der Response assoziiert: *alter* und *ther*.

Das Vorzeichen und der Wert der zu den Merkmalen gehörenden Parameter sind in der Spalte B abzulesen. Unter Exp(B) ist das Odds Ratio der Merkmale zu finden. Zu beachten ist, dass SPSS bei nichtnumerischen Variablen die interne Kodierung benutzt (s. o.). Demzufolge steigt beispielsweise bei der Therapie die Responsewahrscheinlichkeit beim Übergang von *hct* (0) auf *ver* (1) und daher führt das Antihypertensivum Verapamil zu besseren Ergebnissen. Bei älteren Patienten ist wegen des positiven Vorzeichens von B (bzw. weil das Odds Ratio größer eins ist) von einer besseren Wirksamkeit der Antihypertensiva auszugehen. Das negative Vorzeichen für den Effekt des diastolischen Blutdrucks bei Behandlungsbeginn bedeutet, dass die Wahrscheinlichkeit einer Response bei höherem initialem Blutdruck abnimmt.

## 2.13. Analyse von Überlebenszeiten, KAPLAN-MEIER, Log-Rank-Test

| Hier verwendete Datenmenge:    | KARZINOM_NEU.SAV                           |
|--------------------------------|--------------------------------------------|
| Hier verwendete Subkollektive: | Alter kleiner oder gleich 45 Jahre oder    |
|                                | Alter größer als 45 Jahre (verschlüsselt   |
|                                | in Variable AGEGROUP)                      |
| Hier verwendete Variablen:     | Zeitvariable BEOBREZ (Beobachtungs-        |
|                                | zeit bis zum evtl. eingetretenen Rezidiv); |
|                                | Statusvariable REZIDIV (Rezidiv oder       |
|                                | Tod aufgetreten: 0=nein, 1=ia)             |

Mit der Befehlsfolge **Analysieren, Überleben, Kaplan-Meier** gelangt man in das Dialogfeld *Kaplan-Meier*. Dort ist in das Feld **Zeit** die Zeitvariable *beobrez* und in das Feld **Status** die Statusvariable *rezidiv* einzutragen. Dann ist die Schaltfläche **Ereignis definieren** zu betätigen, da SPSS die Ausprägung des interessierenden Ereignisses mitgeteilt werden muss - in diesem Falle ist es die Ausprägung 1 für "Rezidiv oder Tod aufgetreten=ja".

Nun muss in die Zeile **Faktor** die Faktor-Variable *agegroup* eingetragen werden. Durch Betätigung der Schaltfläche **Faktor vergleichen** gelangt man in das Dialogfeld *Kaplan-Meier: Faktorstufen vergleichen*, wo, wie im Folgenden dargestellt, der Log-Rank-Test zu aktivieren ist:

| Kaplan-Meier: Faktorstufen vergleichen                           |
|------------------------------------------------------------------|
| Teststatistiken                                                  |
| Log-Rang Ereslow Tarone-Ware                                     |
| Linearer Trend für Fakterstufen                                  |
| Zusammengefasst über Schichten      Paarweise über Schichten     |
| © <u>F</u> ür jede Schicht © Paa <u>r</u> weise für jede Schicht |
| Weiter Abbrechen Hilfe                                           |
|                                                                  |

Ein Klick auf Weiter führt zurück in das übergeordnete Dialogfeld *Kaplan-Meier*. Dort ist unter der Schaltfläche **Optionen** das untergeordnete Dialogfeld *Kaplan-Meier*: *Optionen* aufzurufen. In diesem Dialogfeld sind die Optionen Überlebenstabellen und Mittelwert und Median der Überlebenszeit schon vorbelegt. Außerdem ist im Feld **Statistiken** die Option **Quartile** sowie im Feld **Diagramme** die Option Überleben zur Darstellung einer Grafik der Überlebensfunktionen zu aktivieren. Wenn das Dialogfeld folgendes Aussehen aufweist...

| Kaplan-Meier: Optionen                     |
|--------------------------------------------|
| ⊂Statistiken                               |
| ☑ Überleben <u>s</u> tabellen              |
| 📝 Mittelwert und Median der Überlebenszeit |
| ✓ Quartile                                 |
|                                            |
| Überleben                                  |
| Eins-minus-Überleben                       |
| 🗐 <u>H</u> azard                           |
| 🔲 Log-Überleben                            |
| Weiter Abbrechen Hilfe                     |

...kann man mit **Weiter** zurück in das übergeordnete Dialogfeld *Kaplan-Meier* gelangen. Nach Betätigung von **Ok** erzeugt SPSS folgenden Output (die Überlebenstabellen sind aus Platzgründen in der Abbildung stark gekürzt):

| Zusammenfassung | der | Fallverarbeitung |
|-----------------|-----|------------------|
|-----------------|-----|------------------|

|              |            | Anzahl der | Zen | siert   |
|--------------|------------|------------|-----|---------|
| Altersklasse | Gesamtzahl | Ereignisse | Н   | Prozent |
| bis 45 J.    | 36         | 6          | 30  | 83,3%   |
| über 45 J.   | 157        | 48         | 109 | 69,4%   |
| Insgesamt    | 193        | 54         | 139 | 72,0%   |

[...]

### Überlebenstabelle

|             |    |       |        | Kumulativer Anteil der<br>Überlebenden zu 'Zeit' |                | Anzahl der | Anzahl der |
|-------------|----|-------|--------|--------------------------------------------------|----------------|------------|------------|
| Altersklass | е  | Zeit  | Status | Schätzung                                        | Standardfehler | Ereignisse | Fälle      |
| bis 45 J.   | 1  | 3,000 | 1      | ,972                                             | ,027           | 1          | 35         |
|             | 2  | 3,000 | 0      |                                                  |                | 1          | 34         |
|             | 3  | 5,000 | 0      |                                                  |                | 1          | 33         |
|             |    |       |        |                                                  |                |            |            |
| über 45 J.  | 28 | 3,000 | 1      | ,992                                             | ,008           | 1          | 129        |
|             | 29 | 3,000 | 0      |                                                  |                | 1          | 128        |
|             | 30 | 3,000 | 0      |                                                  |                | 1          | 127        |

### Mittelwerte und Mediane für Überlebenszeit

|              | Mittelwert <sup>a</sup> |                |                        |            |           | Med            | ian         |              |
|--------------|-------------------------|----------------|------------------------|------------|-----------|----------------|-------------|--------------|
|              | 2                       |                | 95%-Konfidenzintervall |            |           |                | 95%-Konfid  | enzintervall |
| Altersklasse | Schätzung               | Standardfehler | Untergrenze            | Obergrenze | Schätzung | Standardfehler | Untergrenze | Obergrenze   |
| bis 45 J.    | 55,559                  | 8,337          | 39,219                 | 71,899     | 25        |                | 83          | 13           |
| über 45 J.   | 35,744                  | 3,472          | 28,938                 | 42,550     | 26,000    | 2,884          | 20,348      | 31,652       |
| Insgesamt    | 40,989                  | 3,660          | 33,816                 | 48,163     | 34,000    | 5,587          | 23,049      | 44,951       |

a. Wenn die Schätzung zensiert ist, wird sie auf die größte Überlebenszeit begrenzt.

## Perzentile

|              | 44        | 50,0%          | Ī         | 75,0%          |
|--------------|-----------|----------------|-----------|----------------|
| Altersklasse | Schätzung | Standardfehler | Schätzung | Standardfehler |
| bis 45 J.    |           |                | 47,000    | 18,165         |
| über 45 J.   | 26,000    | 2,884          | 14,000    | 1,775          |
| Insgesamt    | 34,000    | 5,587          | 16,000    | 1,482          |

### Gesamtvergleiche

|                           | Chi-Quadrat       | df       | Sig. |
|---------------------------|-------------------|----------|------|
| Log Rank (Mantel-Cox)     | 5,695             | 1        | ,017 |
| Test auf Gleichheit der Ü | berlebensverteilu | ngen für |      |

verschiedene Stufen von Altersklasse.

## Erläuterungen zum SPSS-Output:

| Mittelwert/Schätzung        | geschätzte mittlere Zeit, rezidivfrei zu überleben (oft       |
|-----------------------------|---------------------------------------------------------------|
|                             | nicht sehr aussagekräftig)                                    |
| Median/Schätzung            | geschätzte mediane Zeit, rezidivfrei zu überleben             |
| Standardfehler              | zugehörige geschätzte Standardabweichungen                    |
| Perzentile (25% / 50% / 75% | 5) Zeitpunkt, bei dem die geschätzte Wahrscheinlichkeit,      |
|                             | rezidivfrei zu überleben, 25%, 50% oder 75% erreicht.         |
| Die Ergebnisse des Log-Ranl | k-Tests findet man im Abschnitt Gesamtvergleiche in der Zeile |
| "Log-Rank (Mantel-Cox)":    |                                                               |
| Chi-Quadrat                 | Prüfgröße                                                     |
| df                          | Freiheitsgrade                                                |
| Sig.                        | p-Wert ("Signifikanz") des zweiseitigen Tests                 |
|                             |                                                               |

### Erläuterungen zur Grafik:

Die Grafik der Rezidivfreiheitsfunktionen muss nachbearbeitet werden (Doppelklick auf Grafik). Zur Änderung der Linienfarbe in schwarz sind die Überlebensfunktionen einzeln zu markieren; das Dialogfeld *Eigenschaften* ist über das Kontextmenü (rechte Maustaste) erreichbar. Die Achsenbeschriftungen können durch Doppelklick editiert, bei Bedarf (2. Überschrift) kann ein Textfeld eingefügt werden. Die Legende lässt sich verschieben. Nachdem auch die Überschrift eingesetzt, die Linienfarbe in schwarz geändert und die Achsenbeschriftung entsprechend angepasst wurde, sollte die Grafik folgende Gestalt aufweisen:

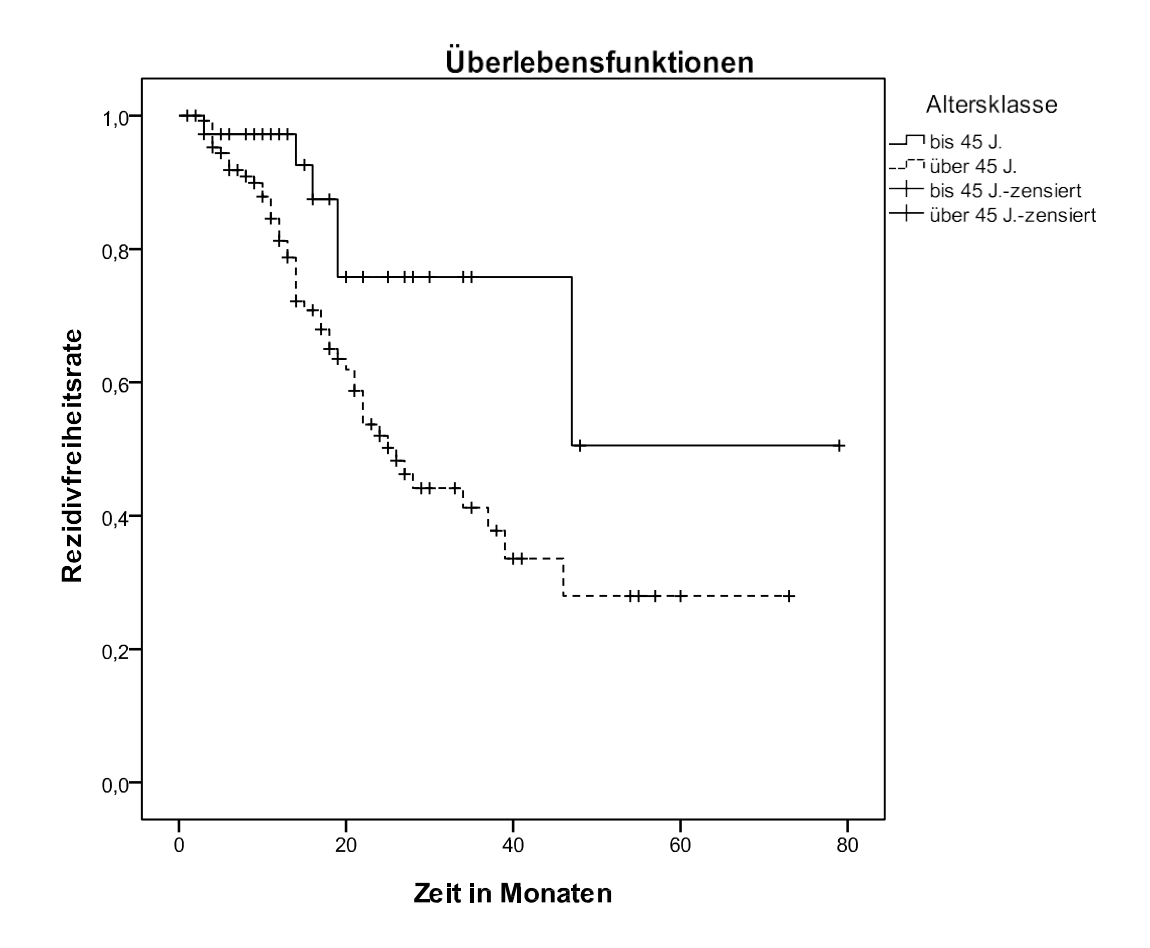

## 2.14. Regression für zensierte Beobachtungen (Cox-Regression)

Hier verwendete Datenmenge: Hier verwendete Variablen: KARZINOM.SAV BEOBREZ, REZIDIV, ALTER, TSTAD, OPTHER. Fehlwerte ("keine Angabe") wurden ausgeschlossen (s. 1.3.5. und Datenbeschreibung S. 34/35).

Mit der Befehlsfolge Analysieren, Überlebensanalyse, Cox-Regression gelangt man in das Dialogfeld *Cox-Regression*. Die Zeit-und die Status-Variable sind genauso wie in 2.13. zu behandeln. Man trägt die interessierenden Kovariablen in das entsprechende Feld ein (hier: *alter, tstad, opther*). Die Methode Einschluß soll beibehalten werden:

| Cox-Regression                                                                                                    |                                                                                                    | ×                                                             |
|----------------------------------------------------------------------------------------------------|----------------------------------------------------------------------------------------------------|---------------------------------------------------------------|
| fall<br>fall<br>f | Zeit:<br>beobrez<br>Status:<br>rezidiv(1)<br>Ereignis definieren<br>Block 1 von 1<br>Vorherige Nächste<br>Kovariaten:<br>alter<br>tstad<br>opther<br>Methode: Einschluss | Kategorial<br>Diagramme<br>Speichern<br>Optionen<br>Bootstrap |
| OK <u>E</u> infi                                                                                                    | ügen Zurücksetzen Abbrechen                                                                                                    | Hilfe                                                         |

Unter den **Optionen** wählt man durch anklicken des Kontrollfeldes (erscheint ein Häkchen!) das 95%-Konfidenzintervall für Exp(B):

| Cox-Regression: Optionen                                                                                         | x                                                                                     |
|----------------------------------------------------------------------------------------------------|---------------------------------------------------------------------------------------|
| Modellstatistik<br>Konfidenzintervall für Exp(B) 95 🖜 %                                                          | Wahrscheinlichkeit für schrittweise Methode<br>Auf <u>n</u> ahme: ,05 Ausschluss: ,10 |
| <ul> <li>Korrelation der Schätzungen</li> <li>Modellinformationen anzeigen</li> <li>Bei jedem Schritt</li> </ul> | Maximalzahl der Iterationen 20                                                        |
| ◎ Beim <u>I</u> etzten Schritt                                                                                   | Grundlinienfunktion anzeigen                                                          |
| Weiter                                                                                                    | rechen Hilfe                                                                          |

Mit Weiter gelangt man wieder in das übergeordnete Dialogfeld *Cox-Regression*. Ein Klick auf die Schaltfläche Kategorial führt in das Dialogfeld *Cox-Regression: Kategoriale Kovariaten definieren*. Dort sind die Variablen *tstad* und *opther* in das Feld Kategoriale Kovariaten einzusteuern. Beide Variablen müssen markiert sein; dann im Feld Kontrast ändern den Radio-Button auf die Option Referenzkategorie: Erste setzen und die Schaltfläche Ändern anklicken.

Nachdem die beschriebenen Einstellungen getroffen sind, sollte das Dialogfeld folgende Gestalt besitzen:

| Cox-Regression: Kategoria | ale Kovariaten definieren 🛛 🗙                                                       |  |
|---------------------------|-------------------------------------------------------------------------------------|--|
| Kovariaten:               | Kategoriale Kovariaten:                                                             |  |
| siter 🤣                   | tstad(Indikator(Erste))<br>opther(Indikator(Erste))                                 |  |
|                           |                                                                                     |  |
|                           | Kontrast ändern<br>Kontrast: Indikator TÄndern<br>Referenzkategorie: OLetzte OErste |  |
| Weiter Abbrechen Hilfe    |                                                                                     |  |

Ein Klick auf **Weiter** führt ins übergeordnete Dialogfeld *Cox-Regression*, wo zur Ausführung der Berechnung noch **OK** zu geben ist. Es erscheint nun folgender Output:

## **Cox-Regression**

### Zusammenfassung der Fallverarbeitung

|                        |                                                              | Н   | Prozent |
|------------------------|--------------------------------------------------------------|-----|---------|
| In Analyse verfügbare  | Ereignis <sup>a</sup>                                        | 54  | 28,0%   |
| Falle                  | Zensiert                                                     | 112 | 58,0%   |
|                        | Gesamtsumme                                                  | 166 | 86,0%   |
| Nicht verwendete Fälle | Fälle mit fehlenden<br>Werten                                | 0   | 0,0%    |
|                        | Fälle mit negativer Zeit                                     | 0   | 0,0%    |
|                        | Zensierte Fälle vor dem<br>ersten Ereignis in der<br>Schicht | 27  | 14,0%   |
|                        | Gesamtsumme                                                  | 27  | 14,0%   |
| Gesamtsumme            |                                                              | 193 | 100,0%  |

a. Abhängige Variable: beobrez

### Codierungen kategorialer Variablen<sup>a,c</sup>

|                     |   | Häufigkeit | (1) | (2) | (3) | (4) |
|---------------------|---|------------|-----|-----|-----|-----|
| tstad <sup>b</sup>  | 1 | 19         | 0   | 0   | 0   | 0   |
|                     | 2 | 66         | 1   | 0   | 0   | 0   |
|                     | 3 | 41         | 0   | 1   | 0   | 0   |
|                     | 4 | 65         | 0   | 0   | 1   | 0   |
|                     | 5 | 2          | 0   | 0   | 0   | 1   |
| opther <sup>b</sup> | 1 | 172        | 0   | 0   | 0   |     |
|                     | 2 | 14         | 1   | 0   | 0   |     |
|                     | 3 | 5          | 0   | 1   | 0   |     |
|                     | 4 | 2          | 0   | 0   | 1   |     |

a. Kategorievariable: tstad

b. Codierung von Indikatorparametern

c. Kategorievariable: opther

### **Block 0: Anfangsblock**

Omnibustests der Modellkoeffizienten

|                   | ε., |
|-------------------|-----|
| -2 Log-Likelihood |     |
| 457,69            | 7   |

## Block 1: Methode = Eingabe

#### Omnibustests der Modellkoeffizienten<sup>a</sup>

|                       | Gesamt (Score) |                    |      | Änderun     | g vom vorherigen S | Änderung vom vorherigen Block |             |                |
|-----------------------|----------------|--------------------|------|-------------|--------------------|-------------------------------|-------------|----------------|
| -2 Log-<br>Likelihood | Chi-Quadrat    | Freiheits<br>grade | Sig. | Chi-Quadrat | Freiheitsgrade     | Sig.                          | Chi-Quadrat | Freiheitsgrade |
| 435,865               | 26,799         | 7                  | ,000 | 21,832      | 7                  | ,003                          | 21,832      |                |

a. Anfangsblock 1. Methode = Eingabe

|           |                |            |        | Freiheits      |      |                  | 95,0% Konfider<br>Exp(l | izintervall für<br>3) |
|-----------|----------------|------------|--------|----------------|------|------------------|-------------------------|-----------------------|
|           | В              | SE         | Wald   | grade          | Sig. | Exp(B)           | Unterer                 | Oberer                |
| alter     | -,001          | ,012       | ,004   | 1              | ,950 | ,999             | ,977                    | 1,023                 |
| tstad     |                |            | 21,245 | 4              | ,000 |                  |                         |                       |
| tstad(1)  | ,574           | ,769       | ,558   | 1              | ,455 | 1,776            | ,394                    | 8,011                 |
| tstad(2)  | ,721           | ,790       | ,833   | 1              | ,361 | 2,056            | ,437                    | 9,665                 |
| tstad(3)  | 1,722          | ,756       | 5,187  | 1              | ,023 | 5,593            | 1,271                   | 24,610                |
| tstad(4)  | 3,027          | 1,037      | 8,517  | 1              | ,004 | 20,641           | 2,703                   | 157,641               |
| opther    | 12.72.02.02.02 | 2002355567 | 4,948  | 2 <sup>a</sup> | ,084 | \$94342399456424 | 102024-01002            |                       |
| opther(1) | ,362           | ,532       | ,463   | 1              | ,496 | 1,436            | ,506                    | 4,074                 |
| opther(2) | 1,356          | ,628       | 4,666  | 1              | ,031 | 3,879            | 1,134                   | 13,272                |

### Variablen in der Gleichung<sup>b</sup>

a. Freiheitsgrad aufgrund konstanter oder linear abhängiger Kovariaten reduziert

b. Konstant oder linear abhängige Kovariaten opther(3) = tstad(4) ;

Kovariate Mittelwerte Mittel

|           | Mittelwert |
|-----------|------------|
| alter     | 56,602     |
| tstad(1)  | ,331       |
| tstad(2)  | ,211       |
| tstad(3)  | ,361       |
| tstad(4)  | ,012       |
| opther(1) | ,078       |
| opther(2) | ,030       |
| opther(3) | ,012       |

## Erläuterung zum SPSS-Output:

Im Abschnitt "Variablen in der Gleichung" findet man in den entsprechenden Spalten

| В              | Regressionskoeffizient der Cox-Regression                      |
|----------------|----------------------------------------------------------------|
| SE             | zugehöriger Standardfehler                                     |
| Wald           | Prüfgröße                                                      |
| df             | Freiheitsgrade                                                 |
| Signifikanz    | p-Wert des zugehörigen Tests                                   |
| Exp(B)         | Hazard Ratio, wenn die entsprechende Variable um eine          |
|                | Einheit erhöht wird                                            |
| Untere / Obere | untere / obere Grenze des Konfidenzintervalls für das relative |
|                | Risiko                                                         |

## 2.15. Bland-Altman-Plot

| Hier verwendete Datenmenge: | ANTIMOD.SAV (wurde nur für diese Anleitung erstellt) |
|-----------------------------|------------------------------------------------------|
| Hier verwendete Variablen:  | ANTIK ("Erfasste Messwerte, altes Gerät"),           |
|                             | MODERN ("Erfasste Messwerte, modernes Gerät")        |

Der Bland-Altman-Plot ist wie das schon in 2.8. behandelte Streudiagramm (Scatterplot) eine Punktewolke. Überdies aber enthält ein fertiger Bland-Altman-Plot drei zusätzliche von Werten der Y-Achse ausgehende waagerechte Bezugslinien. Die mittlere Bezugslinie befindet sich in Höhe des Mittelwertes der Differenzen der Messwerte. Über dieser "Mittelwert-Linie" wird eine weitere Gerade eingetragen, deren Wert sich errechnet aus dem Mittelwert plus der doppelten Standardabweichung des auf Y aufgetragenen Merkmals (Differenzen der Messwerte). Unter der "Mittelwert-Linie" wird die dritte Gerade eingetragen, welche sich aus dem Mittelwert minus der doppelten Standardabweichung errechnet. Die Region innerhalb der oberen und der unteren Bezugslinie enthält unter Annahme der Normalverteilung 95% der Werte.

## Vorgehensweise bei Erzeugung des Bland-Altman-Plots:

a) Punktewolke erzeugen und editieren: Befehlsfolge **Grafik, Alte Dialogfelder, Streu-**/**Punkt-Diagramm, Einfaches Streudiagramm, Definieren** => Dialogfeld *Einfaches Streudiagramm*. In die Eingabezeile für die X-Achse wird die Variable des Mittelwertes der einzelnen Messungen eingesteuert, während die Variable der Differenzen der Messwerte auf die Y-Achse zu legen ist. Das entstandene Streudiagramm muss nun mit Doppelklick (mitten hinein) <u>editiert</u> werden.

b) Skala der Y-Achse anpassen: da die Bezugslinie für den höchsten Wert (11,1865) nicht sichtbar ist, wird jetzt die <u>Skalierung geändert</u> mit **Bearbeiten**, **Y-Achse auswählen**, Register **Skala**. Deaktivieren Sie das Kontrollfeld **Auto** vor der Eingabezeile **Maximum** und geben Sie dort unter **Benutzerdefiniert** den Wert 14 ein. Verkleinern Sie zudem die Unterteilung der Y-Achsenskala von 5 auf 2 wie folgt: deaktivieren Sie das Kontrollfeld **Auto** vor der Eingabezeile **Erstes Inkrement** und geben Sie dort unter **Benutzerdefiniert** den Wert 2 ein. Beenden Sie die Anpassung der Y-Achse mit **Anwenden**, **Schließen**.

- c) Auftragung der drei Geraden auf der Y-Achse, nachdem der Mittelwert und die Standardabweichung der Differenzen berechnet wurden:
  - Für den Mittelwert der Differenzen (hier im Beispiel: 1,7883);
  - Für Mittelwert <u>plus</u> 2-fache Standardabweichung (hier im Beispiel: 11,1865);
  - Für Mittelwert <u>minus</u> 2-fache Standardabweichung (hier im Beispiel: -7,6099).

Befehlsfolge: **Optionen, Bezugslinie für Y-Achse** ==> Dialogfeld *Eigenschaften,* Register **Bezugslinie.** Es wird automatisch bei beliebigem Wert eine Linie erzeugt, deren neue Position nun in der Eingabezeile **Achsenposition** einzutragen ist: 1,7883. Nun muss **Anwenden** und **Schließen** befohlen werden. Dieser Vorgang ist für die beiden anderen Positionierungswerte analog zu wiederholen. Zum Schluss sollte die Grafik folgende Gestalt aufweisen:

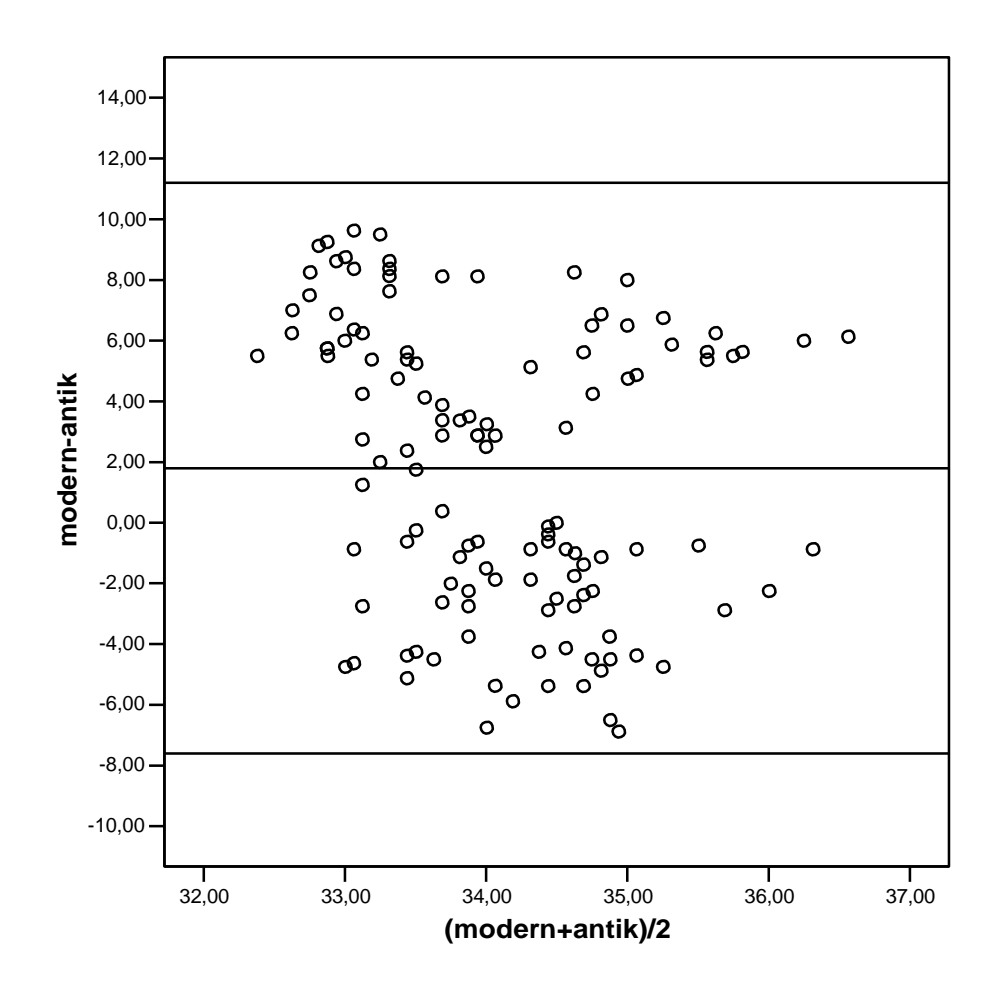

Nach Schließen des Grafik-Editors ist der Bland-Altman-Plot Bestandteil der Ausgabe.

## 2.16. Kappa-Maß, McNemar-Test

Hier verwendete Datenmenge:BEFUNDE.SAV (wurde nur für diese Anleitung erstellt) Hierverwendete Variablen:BEFUND\_1 ("Werte von Befunder 1", Ausprägungen:<br/>"0=unauffällig, 1=auffällig, 3=pathologisch")<br/>BEFUND\_2 ("Werte von Befunder 2")

Soll zwecks Feststellung von Unterschieden zwischen den kategorialen Ergebnissen zweier Befunder ein McNemar-Test sowie das dazugehörige Kappa-Maß berechnet werden, so ist folgendermaßen vorzugehen:

Befehlsfolge Analysieren, Deskriptive Statistiken, Kreuztabellen: ==> Dialogfeld *Kreuztabellen*. In dessen Variablen-Eingabezeilen (Zeilen: / Spalten:) sind die beiden Merkmale einzusteuern, wobei die Reihenfolge beliebig ist. Danach ist die Schaltfläche Statistiken anzuklicken, um in das Dialogfeld *Kreuztabellen: Statistik* zu gelangen, wo durch Anklicken des jeweiligen Kontrollfeldes das Kappa-Maß und der McNemar-Test aufzurufen wären. Der Befehl Weiter führt zurück ins übergeordnete Dialogfeld *Kreuztabellen*. Dort können entweder durch Betätigung der Schaltfläche Zellen... noch zusätzliche Informationen

für die Kreuztabelle (**Zeilen-/Spaltenprozente**) hervorgerufen oder durch Klick auf **OK** die Berechnung von McNemar-Test und Kappa-Maß direkt angestoßen werden. Es wird daraufhin folgender Output ausgegeben (Auszug):

- für den McNemar-Test:

| Ch                        | i-Quadrat-Te | ests |                             | p-Wert des<br>McNemar-<br>Tests |
|---------------------------|--------------|------|-----------------------------|---------------------------------|
|                           | Wert         | df   | Asymp. Sig.<br>(zweiseitig) | $\mathbf{V}$                    |
| McNemar-Bowker-Test       | 11,727       | 3    | ,008                        |                                 |
| Anzahl der gültigen Fälle | 159          |      |                             |                                 |

- für das Kappa-Maß:

### Карра-Мав

|                                | Symmetrisch | ne Maße |   |                               |                                   |                         |
|--------------------------------|-------------|---------|---|-------------------------------|-----------------------------------|-------------------------|
|                                |             | Wert    |   | Asymp.<br>Standardfehler<br>ª | Näherungs<br>weise A <sup>b</sup> | Näherungs<br>weise Sig. |
| Maß für die<br>Übereinstimmung | Карра       | ,197    |   | ,060                          | 3,511                             | ,000                    |
| Anzahl der gültigen Fälle      |             | 159     | ) |                               |                                   |                         |

a. Die Nullhypothese wird nicht vorausgesetzt.

b. Unter Annahme der Nullhyphothese wird der asymptotische Standardfehler verwendet.

## 2.17. Einfaktorielle ANOVA

| Hier verwendete Datenmenge: | KARZINOM.SAV                    |
|-----------------------------|---------------------------------|
| Hier verwendete Variablen:  | ALTER, MENOP (Menopausenstatus) |

Die Befehlsfolge Analysieren, Mittelwerte vergleichen, Einfaktorielle Varianzanalyse führt in das Dialogfeld *Einfaktorielle Varianzanalyse*. Die interessierende Variable, hier *alter*, ist in das Feld Abhängige Variablen und die Gruppierungsvariable, hier *menop*, in die Zeile Faktor einzusteuern. Nach Betätigung von OK erscheint folgender Output:

### ANOVA

|                       | Quadratsumme | df  | Mittel der<br>Quadrate | F       | Sig. |
|-----------------------|--------------|-----|------------------------|---------|------|
| Zwischen Gruppen      | 17348,065    | 2   | 8674,033               | 117,761 | ,000 |
| Innerhalb der Gruppen | 13994,950    | 190 | 73,658                 |         |      |
| Gesamtsumme           | 31343,016    | 192 |                        |         |      |

Erläuterungen zum SPSS-Ausdruck:

alter

| Signifikanz | p-Wert der Varianzanlyse |
|-------------|--------------------------|
|             |                          |

## 2.18. Kruskal-Wallis-Test

| Hier verwendete Datenmenge: | KLWA_DEMO.SAV (wurde nur für diese |
|-----------------------------|------------------------------------|
|                             | Anleitung erstellt)                |
| Hier verwendete Variablen:  | MESSWERT, GRUPPE                   |

Die Befehlsfolge Analysieren, Nichtparametrische Tests, Alte Dialogfelder, K unabhängige Stichproben führt in das Dialogfeld *Tests bei mehreren unabhängigen Stichproben*. Die interessierende Variable, hier MESSWERT, ist in das Feld Testvariablen und die Gruppierungsvariable, hier GRUPPE, in das Feld Gruppierungsvariable einzusteuern. Danach ist der Dialog Bereich definieren zu aktivieren. Unter *Bereich für Gruppierungsvariable* verlangt SPSS die Angabe der niedrigsten und der höchsten Ausprägung der Gruppierungsvariablen. Nach Betätigung von Weiter sowie von OK im übergeordneten Dialogfeld *Tests bei mehreren unabhängigen Stichproben* erscheint folgender Output (Auszug):

## Teststatistiken<sup>a,b</sup>

|             | messwert |
|-------------|----------|
| Chi-Quadrat | 183,006  |
| df          | 3        |
| Asymp. Sig. | ,000     |

a. Kruskal-Wallis-Test

 b. Gruppierungsvariable: gruppe

Unter Asymptotische Signifkanz ist der p-Wert des Kruskal-Wallis-Tests verzeichnet.

## 2.19. Friedman-Test

| Hier verwendete Datenmenge: | SCHWIMMBADNUTZUNG (wurde nur für diese          |
|-----------------------------|-------------------------------------------------|
|                             | Anleitung erstellt)                             |
| Hier verwendete Variablen:  | PNR (ProbandInnennummer)                        |
|                             | JUN, JUL AUG; SEP (Anzahl der Schwimmbadbesuche |
|                             | der einzelnen ProbandInnen in den entprechenden |
|                             | Monaten)                                        |

Mit der Befehlsfolge Analysieren, Nichtparametrische Tests, Alte Dialogfelder, K verbundene Stichproben gelangt man in das Dialogfeld *Tests bei mehreren verbundenen Stichproben*, wo der Friedman-Test im Kontrollfeld schon aktiviert ist. In das Feld Testvariablen sind die interessierenden Variablen einzusteuern, in diesem Falle JUN, JUL, AUG und SEP. Wenn das Dialogfeld sich wie folgt darstellt...

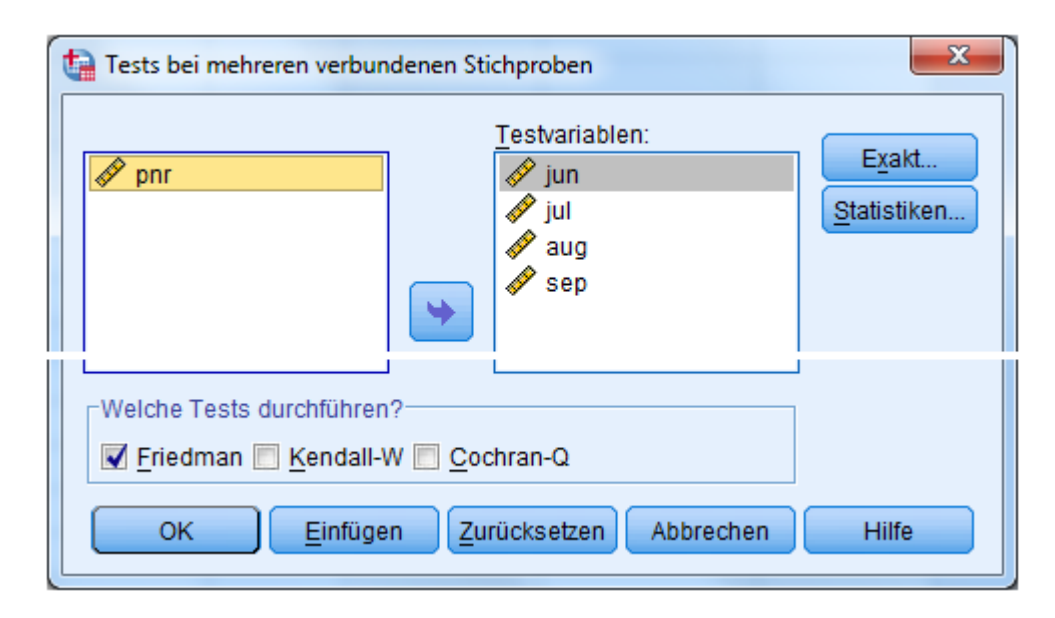

...kann **OK** betätigt werden. Im Ausgabe-Fenster erscheint daraufhin die Liste der mittleren Ränge aller Variablen sowie die Teststatistik für den Friedman-Test:

|                                   | Mittlerer Rang |
|-----------------------------------|----------------|
| Schwimmbadbesuche im<br>Juni      | 1,47           |
| Schwimmbadbesuche im<br>Juli      | 2,77           |
| Schwimmbadbesuche im<br>August    | 3,11           |
| Schwimmbadbesuche im<br>September | 2,64           |

| Н           | 297     |
|-------------|---------|
| Chi-Quadrat | 279,135 |
| df          | 3       |
| Asymp. Sig. | ,000    |

## Erläuterungen zum SPSS-Ausdruck:

Chi-Quadrat: Prüfgröße des Friedman-Tests

## df: Freiheitsgrade

Asymptotische Signifikanz: p-Wert des Friedman-Tests.

## 3. Beschreibung der in dieser Anleitung benutzten Datenmengen

## 3.1. Datenmenge HDF.SAV

Ein aussagekräftiges diagnostisches Verfahren zur Erkennung der Osteoporose (besonders bei Frauen) ist die Messung der Knochendichte, die jedoch mit nicht unerheblichem Aufwand verbunden ist. Daher wurde die Frage diskutiert, ob man durch die wesentlich einfachere Bestimmung der Hautfaltendicke (HFD) mittels einer neuen Methode relativ zuverlässig auf die Knochendichte und damit auf eine mögliche Osteoporose Gefährdung schließen kann.

In einer Dissertation (R. Zawalski, 1997) wurden für insgesamt 222 weibliche und 47 männliche Patienten im Alter von 14 - 82 Jahren die HFD, die Knochendichte nach verschiedenen Methoden, sowie verschiedene Faktoren, die einen Einfluss auf die genannten Größen haben könnten, erhoben. Im Einzelnen besteht die Datenmenge HFD aus folgenden Variablen:

| Variablenname      | Inhalt                                                       |
|--------------------|--------------------------------------------------------------|
| FALLNR             | fortlaufende Nummer der Patienten                            |
| GESCHL             | Geschlecht (1=männlich, 2=weiblich)                          |
| ALTER              | Alter in vollendeten Jahren                                  |
| GROESSE            | Körpergröße in cm                                            |
| GEWICHT            | Körpergewicht in kg                                          |
| BMI                | Body Mass Index = Körpergewicht [kg], dividiert durch        |
|                    | Körperlänge <sup>2</sup> [m <sup>2</sup> ]                   |
| STEROIDE           | Einnahme von Steroiden (0=nein, 1=ja)                        |
| SCH_HORM           | Einnahme von Schilddrüsenhormonen (0=nein, 1=ja)             |
| HYPOTHY Vorlieg    | gen einer Hypothyreose (0=nein, 1=ja) HYPERTHY               |
| Vorliegen einer    | Hyperthyreose (0=nein, 1=ja) DIABETES                        |
| Vorliegen von Diab | etes (0=nein, 1=ja)                                          |
| HFD                | Hautfaltendicke am Handrücken [mm]                           |
| SPA_PROX           | Knochendichte am proximalen Messort [mg/cm <sup>2</sup> ]    |
| SPA_DIST           | Knochendichte am distalen Messort [mg/cm <sup>2</sup> ]      |
| DPA_LWS            | Knochendichte an der Lendenwirbelsäule [mg/cm <sup>2</sup> ] |
| DPA_LIFE           | Knochendichte am linken Femurhals [mg/cm <sup>2</sup> ]      |
| DPA_REFE           | Knochendichte am rechten Femurhals [mg/cm <sup>2</sup> ]     |
|                    |                                                              |

Die SPA-Werte wurden mit Single-Photonen-Absorptiometrie, die DPA-Werte mit Dual-Photonen-Absortiometrie bestimmt; letztere wurden nur für 110 bzw. 111 Frauen erhoben.

## 3.2. Datenmenge KARZINOM.SAV

In einer retrospektiven Studie (Dissertation H. Rößler, Mainz 1986) sollte untersucht werden, ob der Rezeptorstatus für Östrogen und Progesteron eine prognostische Bedeutung für das Auftreten von Rezidiven bei Frauen mit Mamma-Karzinom hat. Außerdem wurden weitere mögliche prognostische Faktoren sowie die verschiedenen Therapien, die die Frauen erhalten hatten, erhoben. Insgesamt standen die Daten von 193 Frauen mit Mamma-Karzinom, bei denen die Therapie zunächst zur Remission geführt hatte, zur Verfügung.

| Variablenname | Inhalt                                                        |
|---------------|---------------------------------------------------------------|
| FALL          | Fall-Nummer                                                   |
| ALTER         | Alter (in vollendeten Jahren) (99=keine Ang.)                 |
| MENOP         | Menopausenstatus (1=Prae, 2=Peri, 3=Post, 9=keine Ang.)       |
| TSTAD         | Tumorstadium (0=T0, 1=T1, 2=T2, 3=T3, 4=T4, 5=keine Ang.)     |
| NSTAT         | Lymphknotenstatus (0=N0, 1=N1, 2=N2, 3=N3, 4=keine Ang.)      |
| OESTR         | Rezeptorstatus Oestrogen (1=positiv, 2=negativ, 9=keine Ang.) |
| PROG          | Rezeptorstatus Progesteron (1=positiv, 2=negativ, 9=keine     |
|               | Ang.)                                                         |
| OPTHER        | Operative Therapie (1=radikal, 2=eingeschränkt, 3=Probe-      |
|               | exzision, 4=Punktion, 9=keine Ang.)                           |
| CHTHER        | Chemotherapie (0=nein, 1=therapeutisch, 2=adjuvant, 9=keine   |
|               | Ang.)                                                         |
| HOTHER        | Hormontherapie (0=nein, 1=ja, 9=keine Ang.)                   |
| BESTR         | Bestrahlung (0=nein, 1=ja, 9=keine Ang.)                      |
| REZIDIV       | Rezidiv oder Tod aufgetreten (0=nein, 1=ja)                   |
| BEOBREZ       | Beobachtungszeit bis zum (evtl.) eingetretenen Rezidiv        |
|               | (Monate)                                                      |
| AGEGROUP      | Altersgruppe (1 für <=45 Jahre, 2 für > 45 Jahre), nur in     |
|               | Datenmenge KARZINOM_NEU.SAV vorhanden                         |

## 3.3. Datenmenge SCHWIMMBADNUTZUNG

Diese fiktive Datenmenge enthält 297 Fälle. Sie dient zu Lehr- und Demonstrationszwecken.

| Variablenname | Inhalt                                    |
|---------------|-------------------------------------------|
| PNR           | PNR (ProbandInnennummer)                  |
| JUN           | Anzahl der Schwimmbadbesuche im Juni      |
| JUL           | Anzahl der Schwimmbadbesuche im Juli      |
| AUG           | Anzahl der Schwimmbadbesuche im August    |
| SEP           | Anzahl der Schwimmbadbesuche im September |

## 3.4. Datenmenge SPORT\_LMK

Diese fiktive Datenmenge enthält 442 Fälle. Sie dient zu Lehr- und Demonstrationszwecken.

| Variablenname | Inhalt                                                             |
|---------------|--------------------------------------------------------------------|
| NR            | Nummer des Falles                                                  |
| GESCHL        | Geschlecht der SportlerIn / des Sportlers (0=männlich, 1=weiblich) |
| GEWICHT       | Körpergewicht in kg                                                |
| STRANDUR      | normalerweise Strandurlaub durchgeführt (0=nein, 1=ja)             |
| GROESSE       | Körpergröße in Meter                                               |
| SPORTART      | ausgeübte Sportart (1=Leichtathletik, 2=Mannschaftssport,          |
|               | 3=Kraftsport)                                                      |
|               |                                                                    |

## 3.5. Datenmenge VERDINUM.SAV

In der VERDI-Studie (Holzgreve et al.[1989], Bristish Medical Journal 299, 881-886) wurde der Kalziumantagonist Verapamil mit dem Diuretikum Hydrochlorothiazid bezüglich der antihypertensiven Wirksamkeit verglichen. Es nahmen insgesamt 369 Patienten an der Studie teil, für die nach dem Zufallsprinzip festgelegt wurde, welche von beiden Behandlungen sie erhielten. Bei jedem Patienten wurde der Behandlungseffekt nach 8, 24 und 48 Wochen qualitativ beurteilt (Zielkriterium: diastolischer Blutdruck < 90 mmHg). Für einige Patienten war der Behandlungserfolg ("Response") nicht beurteilbar, da sie ihre Teilnahme an der Studie vorzeitig beendeten.

| Variablenname | Inhalt                                                |
|---------------|-------------------------------------------------------|
| PTNNR         | Fortlaufende Patientennummer                          |
| ALTER         | Lebensalter bei Behandlungsbeginn [Jahre]             |
| THER          | Behandlung [HCT: Hydrochlorothiazid / VER: Verapamil] |
| GESCHL        | Geschlecht [m: männlich / w: weiblich]                |
| VBEH          | Vorbehandlung mit Antihypertensiva [ja/nein]          |
| DIAST0        | Diastolischer Blutdruck bei Behandlungsbeginn [mmHg]  |
| RESP8         | Therapieerfolg nach 8 Wochen [ja/nein]                |
| RESP24        | Therapieerfolg nach 24 Wochen [ja/nein]               |
| RESP48        | Therapieerfolg nach 48 Wochen [ja/nein]               |

## 4. Index der wichtigsten Befehlsfolgen

| Absolute und relative Häufigkeiten (kategoriale Variable(n))                                                                              | [S. 10]          |
|----------------------------------------------------------------------------------------------------|------------------|
| Balkendiagramm                                                                                                    | [-]              |
| Grafiken, Veraltete Dialogfelder, Balken<br>Boxplot                                                                                       | [S. 14]          |
| Grafiken, Veraltete Dialogfelder, Boxplot                                                                                                 |                  |
| Chi-Quadrat-Unabhängigkeitstest                                                                                                    | [S. 10]          |
| Statistik, Chi-Quadrat, Weiter, OK                                                                                                    |                  |
| Cox-Regression                                                                                                    | [S. 29]          |
| Datei aufteilen                                                                                                    | [S. 8]           |
| Daten, Datei aufteilen, Ausgabe nach Gruppen aufteilen<br>Datei aufteilen rückgängig machen (aufheben)                                    | [S 8]            |
| Daten, Datei aufteilen, Alle Fälle analysieren, OK                                                                                        | [5. 0]           |
| Datei öffnen (im Daten-Editor)                                                                                                    | [S. 2]           |
| Datei speichern (Ausgabe-Viewer-Fenster)                                                                                                  | [S. 4]           |
| Datei, Speichern unter, Dateiname eintragen, OK                                                                                           | 50.053           |
| Einfaktorielle ANOVA<br>Analysieren, Mittelwerte vergleichen, Einfaktorielle ANOVA.                                                       | [S. 35]          |
| Variablen eintragen, <b>OK</b>                                                                                                    |                  |
| Exakter Fisher-Test                                                                                                    | [S. 10]          |
| Statistik, Chi-Quadrat, Weiter, OK                                                                                                    |                  |
| Fälle auswählen                                                                                                    | [S. 9]           |
| Fallauswahl rückgängig machen (aufheben)                                                                                                  | [S. 9]           |
| Daten, Fälle auswählen, Alle Fälle                                                                                                    |                  |
| Grafiken, Veraltete Dialogfelder, Histogramm                                                                                              |                  |
| Kaplan-Meier Überlebensraten-Schätzung                                                                                                    | [S. 26]          |
| Analysieren, Uberlebensanalyse, Kaplan-Meyer<br>Kappa-Maß                                                                                 | [\$ 33]          |
| Analysieren, Deskriptive Statistiken, Kreuztabellen, Statistik,                                                                           | [0.00]           |
| Kontrollfeld Kappa aktivieren, Weiter, OK<br>Kategorisieren einer stetigen Variablen                                                      | [5 6]            |
| Transformieren, Umkodieren, in andere Variablen                                                                                           | [5. 0]           |
| Korrelationskoeffizient nach Pearson                                                                                                    | [S. 21]          |
| Korrelationskoeffizient nach Spearman                                                                                                    | [-]              |
| Analysieren, Korrelation, Bivariat, Pearson deaktivieren, Spearman aktivieren                                                             |                  |
| Korrelationskoeffizient, partiell                                                                                                    | [S. 22]          |
| Kruskal-Wallis-Test                                                                                                    | [S. 35]          |
| Analysieren, Nichtparametrische Tests, Alte Dialogfelder, K unabhängige<br>Stichproben Variablen eintragen, Bereich definieren Weiter, OK |                  |
| Lineare Regression                                                                                                    | [S. 21]          |
| Analysieren, Regression, Linear                                                                                                    | [6 22]           |
| Analysieren, Regression, Binär logistisch                                                                                                 | [3. 23]          |
| McNemar-Test                                                                                                    | [S. 33]          |
| Kontrollfeld McNemar aktivieren, Weiter, OK                                                                                               |                  |
| Neue Variable aus bestehender Variablen berechnen                                                                                         | [S. 7]           |
| Statistische Maßzahlen (stetige Variable(n))                                                                                              | [S. 13]          |
| Analysieren, Deskriptive Statistiken, Häufigkeiten, Variablen einsteuern,                                                                 | []               |
| Häufigkeitstabellen anzeigen deaktivieren, Statistik, Maßzahlen                                                                           |                  |
| Streudiagramm (Scatterplot)                                                                                                    | [ <b>S</b> . 201 |
| Grafiken, Veraltete Dialogfelder, Streudiagramm, Einfach                                                                                  |                  |
| 1 - 1 est für unverbundene Stichproben<br>Analysieren, Mittelwerte vergleichen, T-Test bei unabhängigen                                   | [8, 15]          |
|                                                                                                    |                  |

| Stichproben                                                            |         |
|------------------------------------------------------------------------|---------|
| T-Test für verbundene Stichproben                                      | [S. 18] |
| Analysieren, Mittelwerte vergleichen, T-Test bei gepaarten Stichproben |         |
| Vierfeldertafeln (Kreuztabellen)                                       | [S. 10] |
| Analysieren, Deskriptive Statistiken, Kreuztabellen                    |         |
| Wilcoxon-Test (="Mann-Whitney-U-Test") für unverbundene Stichproben    | [S. 17] |
| Analysieren, Nichtparametrische Tests, Zwei unabhängige Stichproben    |         |
| Wilcoxon-Test für verbundene Stichproben                               | [-]     |
| Analysieren, Nichtparametrische Tests, Zwei verbundene Stichproben     |         |
|                                                                        |         |

## 5. Wegweiser zum Aufspüren von Kennzahlen der statistischen Auswertung in SPSS 23

Chi-Quadrat Unabhängigkeits-Test, p-Wert: Zeile Chi-Quadrat nach Pearson / Spalte Asymptotische Signifikanz (2-seitig)

Chi-Quadrat-Tests

|                                   | Wert                | df | Asymptotische<br>Signifikanz<br>(2-seitig) |
|-----------------------------------|---------------------|----|--------------------------------------------|
| Chi-Quadrat nach Pearson          | 47,094 <sup>a</sup> | 6  | ,000                                       |
| Likelihood-Quotient               | 55,191              | 6  | ,000                                       |
| Zusammenhang<br>linear-mit-linear | 35,708              | 1  | ,000                                       |
| Anzahl der gültigen Fälle         | 413                 |    |                                            |

a. 3 Zellen (25,0%) haben eine erwartete Häufigkeit kleiner 5. Die minimale erwartete Häufigkeit ist ,92.

Cox-Regression, p-Werte: <u>Spalte</u> Signifikanz

## Einfaktorielle ANOVA

ONEWAY ANOVA

alter

|                       | Quadratsum<br>me | df  | Mittel der<br>Quadrate | F       | Signifikanz |
|-----------------------|------------------|-----|------------------------|---------|-------------|
| Zwischen den Gruppen  | 17348,065        | 2   | 8674,033               | 117,761 | 000,        |
| Innerhalb der Gruppen | 13994,950        | 190 | 73,658                 |         |             |
| Gesamt                | 31343,016        | 192 |                        |         |             |

Exakter Fisher-Test, p-Wert: <u>Zeile</u> Exakter Test nach Fisher / <u>Spalte</u> Exakte Signifikanz (2-seitig)

|                                    | Wert               | df | Asymptotisch<br>e Signifikanz<br>(2-seitig) | E×akte<br>Signifikanz<br>(2-seitig) | E×akte<br>Signifikanz<br>(1-seitig) |
|------------------------------------|--------------------|----|---------------------------------------------|-------------------------------------|-------------------------------------|
| Chi-Quadrat nach<br>Pearson        | 2,105 <sup>b</sup> | 1  | ,147                                        |                                     |                                     |
| Kontinuitätskorrektui <sup>a</sup> | 1,554              | 1  | ,213                                        |                                     |                                     |
| Likelihood-Quotient                | 2,106              | 1  | ,147                                        |                                     |                                     |
| Exakter Test nach Fisher           |                    |    |                                             | ,159                                | ,106                                |
| Zusammenhang<br>linear-mit-linear  | 2,084              | 1  | ,149                                        |                                     |                                     |
| Anzahl der gültigen Fälle          | 100                |    |                                             |                                     |                                     |

Chi-Quadrat-Tests

a. Wird nur für eine 2x2-Tabelle berechnet

b.0 Zellen (,0%) haben eine erwartete Häufigkeit kleiner 5. Die minimale erwartete Häufigkeit ist 18,45.

### Statistik für Test<sup>a</sup>

Friedman-Test, p-Wert: Zeile Asymptotische Signifikanz

| Ν                         | 297     |
|---------------------------|---------|
| Chi-Quadrat               | 279,135 |
| df                        | 3       |
| Asymptotische Signifikanz | ,000    |

a. Friedman-Test

### Kappa-Maß: <u>Zeile</u> Maß der Übereinstimmung Kappa / <u>Spalte</u> Wert Korrelationskoeffizient (bivariat) nach Pearson oder Spearman: <u>Zeile</u> Korrelationskoeffizient / <u>Spalte</u> "Variablenname" (hier: spa\_prox)

|              |          |                         | hfd    | spa_prox |
|--------------|----------|-------------------------|--------|----------|
| Spearman-Rho | hfd      | Korrelationskoeffizient | 1,000  | ,380**   |
|              |          | Sig. (2-seitig)         |        | ,000     |
|              |          | N                       | 269    | 269      |
|              | spa_prox | Korrelationskoeffizient | ,380** | 1,000    |
|              |          | Sig. (2-seitig)         | ,000   |          |
|              |          | N                       | 269    | 269      |

Korrelationen

\*\*. Die Korrelation ist auf dem 0,01 Niveau signifikant (zweiseitig).

### Kruskal-Wallis-Test

### Statistik für Test<sup>a,b</sup>

|                           | Messwert |
|---------------------------|----------|
| Chi-Quadrat               | 183,006  |
| df                        | 3        |
| Asymptotische Signifikanz | 000,     |

a. Kruskal-Wallis-Test

b. Gruppenvariable: Gruppe

p-Wert: Zeile\_Asymptotische Signifikanz, Spalte "Messwert"

## Lineare Regression, p-Werte: <u>Spalte</u> Signifikanz

## Logistische Regression, p-Werte: <u>Spalte</u>Sig.

Log-Rank-Test: letzte Tabelle der Ausgabe in Zeile Log Rank (Mantel-Cox) / Spalte Sig.

### Gesamtvergleiche

|                       | Chi-Quadrat | Freiheitsg | Sig  |
|-----------------------|-------------|------------|------|
|                       | CHEQuaulat  | laue       | Siy. |
| Log Rank (Mantel-Cox) | 15,497      | 3          | ,001 |

Test auf Gleichheit der Überlebensverteilungen für die verschiedenen Stufen von tstad.

McNemar-Test, p-Wert: Zeile McNemar-Bowker-Test / Spalte Asymptotische Signifikanz (2-seitig)

Chi-Quadrat-Tests

|                           | Wert   | df | Asymptotische<br>Signifikanz<br>(2-seitig) |
|---------------------------|--------|----|--------------------------------------------|
| McNemar-Bowker-Test       | 11,727 | 3  | ,008                                       |
| Anzahl der gültigen Fälle | 159    |    |                                            |

t-Test (unverbunden), p-Wert:

Zeile Varianzen sind nicht gleich / Spalte\_Sig (2-seitig)

### Test bei unabhängigen Stichproben

|                      |                                | Leven<br>Varian: | e-Test der<br>zgleichheit |      |         | T-Test fü       | r die Mittelu | vertgleichheit |                       |                        |
|----------------------|--------------------------------|------------------|---------------------------|------|---------|-----------------|---------------|----------------|-----------------------|------------------------|
|                      |                                |                  |                           |      |         |                 | Mittlere      | Standardfehler | 99% Konfid<br>der Dif | enzintervall<br>ferenz |
|                      |                                | F                | Signifikanz               | т    | df      | Sig. (2-seitig) | Differenz     | der Differenz  | Untere                | Obere                  |
| Diast. Blutdruck bei | Varianzen sind gleich          | ,730             | ,393                      | ,287 | 367     | ,774            | ,186          | ,648           | -1,492                | 1,864                  |
| Behandlungsbeginn    | Varianzen sind nicht<br>gleich |                  |                           | ,287 | 366,871 | ,774            | ,186          | ,648           | -1,491                | 1,863                  |

t-Test (verbunden), p-Wert: <u>Spalte</u>S

Spalte Sig (2-seitig)

Test bei gepaarten Stichproben

|             |                        | Gepaarte Differenzen |                        |                                       |                                 |                                 |        |     |                 |
|-------------|------------------------|----------------------|------------------------|---------------------------------------|---------------------------------|---------------------------------|--------|-----|-----------------|
|             |                        | Mittelwert           | Standardab<br>weichung | Standardfehler<br>des<br>Mittelwertes | 99% Konfid<br>der Dif<br>Untere | enzintervall<br>ferenz<br>Obere | т      | df  | Sig. (2-seitig) |
| Paaren<br>1 | spa_prox -<br>spa_dist | ,35186               | ,12705                 | ,00775                                | ,3318                           | ,3720                           | 45,421 | 268 | ,000            |

 Vorzeichentest, p-Wert:
 Zeile Asymptotische Signifikanz (2-seitig) / Spalte "Variablennamen"

(hier: Gewicht in g Frühjahr 07 - Gewicht in g Herbst 06)

Statistik für Test<sup>a</sup>

|                                         | Gewicht in g<br>Frühjahr 07 -<br>Gewicht in g<br>Herbst 06 |
|-----------------------------------------|------------------------------------------------------------|
| Z                                       | -9,540                                                     |
| Asymptotische<br>Signifikanz (2-seitig) | ,003                                                       |

Wilcoxon-Test (unverbunden), p-Wert: Zeile Asymptotische Signifikanz (2-seitig) / Spalte "Variablenname"

(hier: Diast.

a. Vorzeichentest

Blutdruck bei Behandlungsbeginn)

### Statistik für Test<sup>a</sup>

|                                         | Diast.<br>Blutdruck bei<br>Behandlung<br>sbeginn |
|-----------------------------------------|--------------------------------------------------|
| Mann-Whitney-U                          | 16823,000                                        |
| Wilcoxon-W                              | 33476,000                                        |
| z                                       | -,190                                            |
| Asymptotische<br>Signifikanz (2-seitig) | ,850                                             |

a. Gruppenvariable: Behandlung

Wilcoxon-Test (verbunden), p-Wert:

Zeile Asymptotische Signifikanz (2-seitig) / Spalte "Variablennamen"

(hier: Gewicht in g Frühjahr 07 – Gewicht in g Herbst 06)

Statistik für Test<sup>p</sup>

|                                         | Gewicht in g<br>Frühjahr 07 -<br>Gewicht in g<br>Herbst 06 |
|-----------------------------------------|------------------------------------------------------------|
| Z                                       | -8,406 <sup>a</sup>                                        |
| Asymptotische<br>Signifikanz (2-seitig) | ,000                                                       |

a. Basiert auf positiven Rängen.

b. Wilcoxon-Test